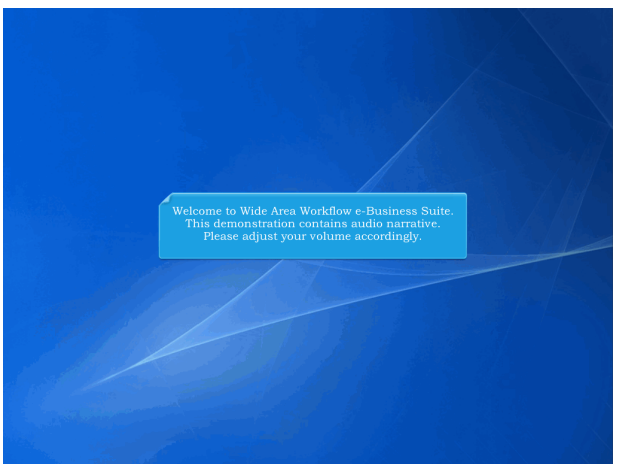

Welcome to Wide Area Workflow e-Business Suite. This demonstration contains audio narrative. Please adjust your volume accordingly.

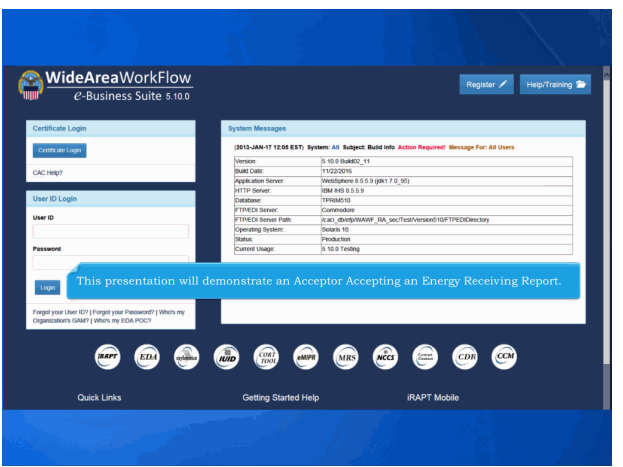

This presentation will demonstrate an Acceptor Accepting an Energy Receiving Report.

| Government Prope           |                                       |                                                                            |  |
|----------------------------|---------------------------------------|----------------------------------------------------------------------------|--|
|                            | onty Trans Occumentat                 | Ion Lookop Exit                                                            |  |
| Acceptor                   | Create Document                       | Welcome to Invoicing Receipt Acceptance and Property Transfer (IRAPT)      |  |
| Cost voscher<br>Approver   | Acceptance Foster                     | This application was formarly known as Wide Area Workflow (WAWE)           |  |
| Inspector                  | Misc. Pay Batch<br>Acceptance Folder  | Please start by selecting one of the links from the menu above             |  |
| Local Processing<br>Office | History Folder by<br>DoDAAC           |                                                                            |  |
| Misc Pay Initiator         | History Folder by                     |                                                                            |  |
| Pay Official               | User                                  |                                                                            |  |
|                            | Piced Folder                          | and Government Support Contractor Messages                                 |  |
|                            | Recall - Action<br>Required Folder    | 1) System: WAWF Subject: Action Required! Critical' Message For: All Users |  |
|                            | Rejected<br>Transactions Folder       | p-Business Suite Release 5.5.0, the WAWF name is now IRAPT.                |  |
|                            | Post Payment Review<br>Folder         |                                                                            |  |
|                            | Suspended CEFT<br>Transactions Folder |                                                                            |  |
|                            | Saved Documents<br>Folder             |                                                                            |  |
|                            | Pure Edge Folder                      |                                                                            |  |
|                            | View Parameters                       |                                                                            |  |
|                            | View Only Folder                      |                                                                            |  |
|                            |                                       |                                                                            |  |
|                            | The Accepte                           | pr selects the Acceptance Folder from the Acceptor menu option.            |  |
| (                          | The Accepto                           | or selects the Acceptance Folder from the Acceptor menu option.            |  |
| (                          | The Accepte                           | or selects the Acceptance Folder from the Acceptor menu option.            |  |
| (                          | The Accepte                           | or selects the Acceptance Folder from the Acceptor menu option.            |  |
| l                          | The Accepto                           | or selects the Acceptance Folder from the Acceptor menu option.            |  |
| l                          | The Accepto                           | or selects the Acceptance Folder from the Acceptor menu option.            |  |
| I                          | The Accepto                           | or selects the Acceptance Folder from the Acceptor menu option.            |  |

The Acceptor selects the Acceptance Folder from the Acceptor menu option.

| RAPT (formerly WAWF)                                                                         |                                                                                                    | User ID : knhgovt01<br>Eister Friendla |
|----------------------------------------------------------------------------------------------|----------------------------------------------------------------------------------------------------|----------------------------------------|
| ser Government Property_Transfer Ogcumentation Lookup Exit                                   |                                                                                                    |                                        |
| earch Criteria - Acceptance Folder                                                           |                                                                                                    |                                        |
| OUO - Privacy Sensitive:                                                                     |                                                                                                    |                                        |
| theory Act Statement - This information is protected under the Privacy Act of 1974 and shall | be headled as "FOR OFFICIAL USE" ONLY." Violations may be punishable by lines, imprisonment, or both. |                                        |
| DoDAAC* / Extension                                                                          |                                                                                                    |                                        |
| Select Location Code .                                                                       |                                                                                                    |                                        |
| Contract Number                                                                              | Delivery Order                                                                                        |                                        |
|                                                                                              |                                                                                                    |                                        |
| Reference Procurement Id                                                                     |                                                                                                    |                                        |
|                                                                                              |                                                                                                    |                                        |
| Vendor (Payee) / Vendor (Payee) F                                                            |                                                                                                    |                                        |
| The Search Criteria page                                                                     | ze is displayed.                                                                                      |                                        |
| Shipment No.                                                                                 |                                                                                                    |                                        |
| This page late the Acces                                                                     | nter retrieve only decomposed that most contain epiteric                                              |                                        |
| SSN / Confirm SSN                                                                            | pior retrieve only documents that meet certain criteria                                               | **                                     |
|                                                                                              |                                                                                                    |                                        |
| Type Document                                                                                | Status                                                                                                |                                        |
| All Documents                                                                                | All Documents                                                                                         |                                        |
| Create / Update Date (YYYY/MWDD)                                                             | Create / Update Date End (YYYY/MMDD)                                                                  |                                        |
| 2015/03/09                                                                                   | 2015/04/08                                                                                            |                                        |
| Acceptance Date (YYYY/MM/DD)                                                                 | Acceptance Date End (YYYY/MM/DD)                                                                      |                                        |
|                                                                                              |                                                                                                    |                                        |
| Invoice Received Date (YYYY/MM/DD)                                                           | Invoice Received Date End (YYYYYMM/DD)                                                                |                                        |
|                                                                                              |                                                                                                    |                                        |
| Estimated Delivery Date (YYYYMM/DD)                                                          | Estimated Delivery Date End (YYYYYMMDD)                                                               |                                        |
|                                                                                              |                                                                                                    |                                        |
| Result Size                                                                                  | Result Font                                                                                           |                                        |
| 20 Berns                                                                                     | 13px 💌                                                                                                |                                        |
| _                                                                                            |                                                                                                    |                                        |
|                                                                                              |                                                                                                    |                                        |
|                                                                                              |                                                                                                    |                                        |
|                                                                                              |                                                                                                    |                                        |
|                                                                                              |                                                                                                    |                                        |
|                                                                                              |                                                                                                    |                                        |
| kubmit Help                                                                                  |                                                                                                    |                                        |
| Security & Privacy Accessi                                                                   | ibility Vendor Customer Support Government Customer Support FAQ                                       | ,                                      |

The Search Criteria page is displayed.

This page lets the Acceptor retrieve only documents that meet certain criteria.

| RAPT (formerly WAWF)                                                                                                    |                                                                                                    | User ID : knhg:<br>Eister ID |
|----------------------------------------------------------------------------------------------------|----------------------------------------------------------------------------------------------------|------------------------------|
| ser Government PropertyTransfer Ogcumentation Lookup I                                                                                                    | Exit                                                                                                    |                              |
| earch Critering Acceptance Folder                                                                                                    |                                                                                                    |                              |
| OUO scy Sensitive:<br>The Statement - This information is protected under the Privacy Act o                                                                                                    | of 1974 and shall be hendled as "FOR OFFICIAL, USE ORLY." Violations may be punisheable by fines, imprisonment, or both                                                                                                    |                              |
| DoDAAC* / Extension                                                                                                    |                                                                                                    |                              |
| FA3030                                                                                                    |                                                                                                    |                              |
| Contract Number                                                                                                    | Delivery Order                                                                                                    |                              |
|                                                                                                    |                                                                                                    |                              |
| Reference Procurement Id                                                                                                    |                                                                                                    |                              |
| Vandor (Dovas) / Vandor (Davas) Extension                                                                                                    | Shin From / Shin From Extension                                                                                                    |                              |
|                                                                                                    |                                                                                                    |                              |
| Shipment No.                                                                                                    | Invoice Number                                                                                                    |                              |
|                                                                                                    |                                                                                                    |                              |
| The only required by the second second secon                                                                                                    | uired field on the Search Criteria page is the DoDAAC field.<br>ne information in the search fields, click the "Submit"                                                                                                    |                              |
| The only requires After entering in the control of the control of                                                                                                    | uired field on the Search Criteria page is the DoDAAC field.<br>ac information in the search fields, click the "Submit"<br>the results. The more information you enter, the more you<br>esults to the specific documents you are looking for.                                                                                                    |                              |
| The only requirement<br>Advancement<br>Advancement<br>Street Update Date (mmm<br>Acceptance Date (mmm)<br>C                                                                                                    | uired field on the Search Criteria page is the DoDAAC field,<br>he information in the search fields, click the 'Submit'<br>the results. The more information you enter, the more you<br>esults to the specific documents you are looking for.                                                                                                    |                              |
| Type Document<br>Alformers After entering in th<br>button to display to<br>susses an arrow your re<br>Acceptace Date (mman                                                                                                    | uired field on the Search Criteria page is the DoDAAC field.<br>ac information in the search fields, click the "Submit"<br>the results. The more information you enter, the more you<br>esults to the specific documents you are looking for.                                                                                                    |                              |
| After entering in the<br>Second Construction to display to<br>account of the second construction to display to<br>account of the second construction of the<br>second construction of the second construction<br>inside Received Constructions                                                                                                    | uired field on the Search Criteria page is the DoDAAC field.<br>ne information in the search fields, click the 'Submit'<br>he results. The more information you enter, the more you<br>esults to the specific documents you are looking for.                                                                                                    |                              |
| After entering in the only required to the only required to the only of the only required to the only of the only of the only                                                                                                    | uired field on the Search Criteria page is the DoDAAC field.<br>ac information in the search fields, click the "Submit"<br>the results. The more information you enter, the more you<br>esults to the specific documents you are looking for.                                                                                                    |                              |
| After entering in th<br>Same Server<br>Same Server<br>Same Serv | uired field on the Search Criteria page is the DoDAAC field.<br>ne information in the search fields, click the 'Submit'<br>her results. The more information you entry, the more you<br>exults to the specific documents you are looking for.                                                                                                    |                              |
| An incention to the only requires the observed of the only requires the observed of the observed of the observ                                                                                                    | uired field on the Search Criteria page is the DoDAAC field.<br>ne information in the search fields, click the "Submit"<br>the results. The more information you enter, the more you<br>esults to the specific documents you are looking for.                                                                                                    |                              |
| After entring in the only required by the only required by the only required by the only required by the only of the only required by the only of the only of the                                                                                                    | uired field on the Search Criteria page is the DoDAAC field.<br>ne information in the search fields, click the 'Submit'<br>her results. The more information you entry, the more you<br>exults to the specific documents you are looking for.<br>Isomatometic the search search s |                              |
| After entring in the only required to the only required to the only required to the only required to the only on the only on t                                                                                                    | uired field on the Search Criteria page is the DoDAAC field.<br>ac information in the search fields, click the "Submit"<br>the results. The more information you entry, the more you<br>esults to the specific documents you are looking for.                                                                                                    |                              |

The only required field on the Search Criteria page is the DoDAAC field.

After entering in the information in the search fields, click the "Submit" button to display the results. The more information you enter, the more you can narrow your results to the specific documents you are looking for.

| IRAPT (formerly WAWF) |                              |                 |             |                   |                                                    |                                     |                                        |                  |                  | User ID :              | krhg<br>interf | 5v401   |       |
|-----------------------|------------------------------|-----------------|-------------|-------------------|----------------------------------------------------|-------------------------------------|----------------------------------------|------------------|------------------|------------------------|----------------|---------|-------|
| User                  | Government Property Transfer | Documentati     | on Lookup   | Exit.             |                                                    |                                     |                                        | _                |                  |                        |                |         |       |
|                       |                              |                 |             |                   |                                                    |                                     |                                        |                  |                  |                        |                | 1       |       |
| Acce                  | ptance Folder for 'FA3030'   | (19 items, so   | rted by Col | ntract N          | lumber Ascending)                                  |                                     |                                        |                  |                  |                        |                | <u></u> | r     |
| Hem                   | Type \                       | irendor (Payee) | DUNS        | DUNS+             | 4 Ext Contract Number A                            | Delivery Order                      | Shipment Number                        | Submitted        | Shipped          | Accepted Status        | Purge 1        | lolid   | Invoi |
| 1                     | Energy Receiving Report D/O  | 0HC11           | 144676566   |                   | SPE60000068                                        | 0820                                | NOR1004                                | 2015-03-24       | 2010-05-11 E     | Submitted              |                | н.      |       |
| 2                     | Energy Receiving Report D/D  | 0HC11           | 144676566   |                   | SPE60000073                                        | 0820                                | NOR1004                                | 2015-03-24       | 2015-03-24 E     | Submitted              |                | H.      |       |
| 3                     | Energy Receiving Report D/D  | 00C91           | 021799495   | 0001              | SPE60015K1414                                      | WBT1                                | 5HP1425                                | 2015-04-08       | 2015-04-08       | Submitted              | - 1            | 8       |       |
| 4                     | Energy Receiving Report D/D  | OHC11           | 144676566   |                   | SPE60016K1000                                      | SL470116F1000                       | \$1420006                              | 2015-03-09       | 2008-08-28       | Submitted              |                | н       |       |
| 5                     | Energy Receiving Report D/D  | 0HC11           | 144676566   |                   | SPE60016K1000                                      | SL470116F1000                       | 5HP0500                                | 2015-03-09       | 2015-03-09       | Submitted              | - 1            | н       |       |
| 6                     | Energy Receiving Report D/D  | 0HC11           | 144676566   |                   | SPE60016K1000                                      | SL470116F2000                       | 5HP0500                                | 2015-03-09       | 2015-03-09       | Submitted              |                | н       |       |
| 7                     | Energy Receiving Report D/D  | OHC11           | 144676566   |                   | SPE60016K1000                                      | SL470116F3000                       | \$1120500                              | 2015-03-09       | 2015-03-09       | Submitted              | - 1            | 8       |       |
| 8                     | Energy Receiving Report D/D  | 0HC11           | 144676566   |                   | SPE60016K1000                                      | SL470116FE794                       | SHP0500                                | 2015-03-09       | 2015-03-09       | Submitted              |                | н       |       |
| 9                     | Energy Receiving Report D/D  | 0HC11           | 144576566   |                   | SPE60015K1000                                      | SL470117FE794                       | SHP0500                                | 2015-03-09       | 2015-03-09       | Submitted              |                | н       |       |
| 10                    | E Combo D/D                  | 3D135           | 063504498   |                   | SPE60016K1000                                      | SL470116F1000                       | SHP0100                                | 2015-03-09       | 2015-03-09       | Submitted              |                | ы       | -     |
| 11                    | E Combo D/D                  | 3D135           | 063504498   |                   | SPE60016K1000                                      | SL470116F1000                       | 5HP0243                                | 2015-03-09       | 2011-08-12       | Submitted              |                | н       | ING.  |
| 12                    | E Combo D/D                  | 3D135           | 083504498   |                   | SPE60016K1000                                      | SL470116F2000                       | SHP0100                                | 2015-03-09       | 2015-03-09       | Submitted              |                | н       |       |
| 13                    | E Combo D/D                  | 3D135           | 083504498   |                   | SPE60016K1000                                      | SL470116F3000                       | SHP0100                                | 2015-03-09       | 2015-03-09       | Submitted              |                | 8       | 1     |
| 14                    | E Combo D/D                  | 3D135           | 063504498   |                   | SPE60016K1000                                      | SL470116FE794                       | \$HP0100                               | 2015-03-09       | 2015-03-09       | Submitted              |                | ы       |       |
| 15                    | E Combo D/D                  | 3D135           | 063504493   |                   | SPE60016K1000                                      | SL470117FE794                       | 5HP0100                                | 2015-03-09       | 2015-03-09       | Submitted              |                | ы       | 1     |
| 16                    | E Combo O/O                  | 0HC11           | 144676566   |                   | SPE60022KRYCE                                      |                                     | CAG2125Z                               | 2015-03-31       | 2015-03-31 E     | Submitted              |                | н       | E     |
| 17                    | E Combo D/O                  | 0HC11           | 144676566   |                   | SPE60022KRYCE                                      |                                     | ERP2111Z                               | 2015-03-31       | 2015-03-31 E     | Navy-in Process        |                | н       | E     |
| 10                    | E Combo D/O                  | 0HC11           | 144676568   |                   | SPE60022KRYCE                                      |                                     | FUU2529Z                               | 2015-03-01       | 2015-03-31 E     | Submitted              |                | H.      | E     |
| 19                    | Energy Receiving Report D/D  | 0HC11           | 144676566   |                   | SPE600RYCEF00                                      | SW01                                | SHP0006                                | 2015-03-06       | 2008-08-28       | Inspected              |                | н       |       |
|                       | То                           | The A           | e Ener      | ance<br><br>.gy R | Folder results<br>To place the l<br>leceiving Repo | Energy R<br>Energy R<br>rt, click o | displayed<br>acceiving R<br>on the "Sh | eport '<br>ipmen | 'On Ho<br>t Numl | ld", the<br>ber" link. |                |         |       |
| e                     | ) m                          |                 |             |                   |                                                    | •                                   |                                        |                  |                  | [-] Stu                | mant (-) In    | oice    |       |

The Acceptance Folder results page is displayed.

This page contains a list of documents that match the selection criteria.

Scroll to the right to view more information. To place the Energy Receiving Report "On Hold", the user can click on the "H" link in the Hold column. To work the Energy Receiving Report, click on the "Shipment Number" link.

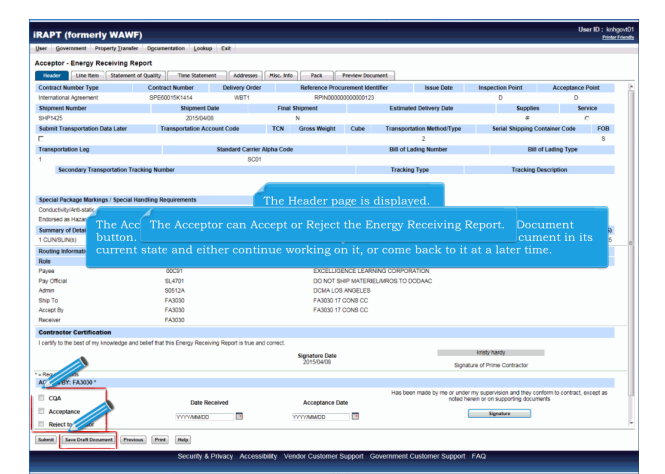

The Header page is displayed. The Acceptor can Accept or Reject the Energy Receiving Report. The Acceptor can save an incomplete document by clicking the Save Draft Document button. The Save and Continue functionality allows the user to save the document in its current state and either continue working on it, or come back to it at a later time.

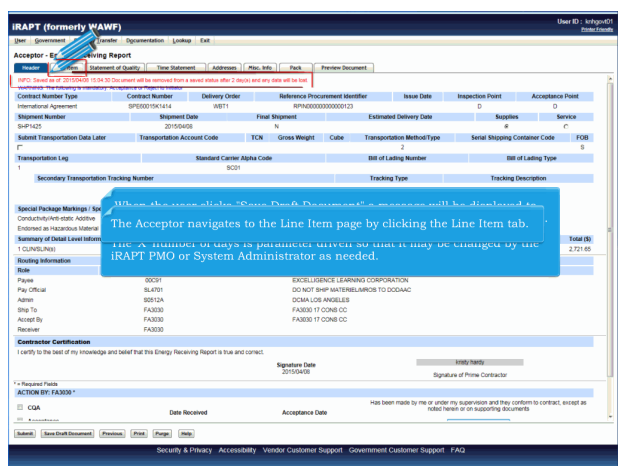

When the user clicks "Save Draft Document" a message will be displayed to inform the user that saved documents will be purged after 'X' number of days.

The 'X' number of days is parameter driven so that it may be changed by the iRAPT PMO or System Administrator as needed. The Acceptor navigates to the Line Item page by clicking the Line Item tab.

| HEF   | Governme                 | nt Proper  | ty Transfer Docume     | intation Look       | up Exit             |                       |                      |                |                 |                 |                 |                  |
|-------|--------------------------|------------|------------------------|---------------------|---------------------|-----------------------|----------------------|----------------|-----------------|-----------------|-----------------|------------------|
| ccep  | ptor - Ene               | ergy Rece  | iving Report           |                     |                     |                       |                      |                |                 |                 |                 |                  |
| Hea   | der Li                   | ne Rem 📊   | itatement of Quality   | Time States         | sent Add            | vesses Misc. Inf      | Pack                 | Preview Docum  | eet             |                 |                 |                  |
| pand  | AR Co                    | lapse All  | * - Required Fields    |                     |                     |                       |                      |                |                 |                 |                 |                  |
| NFO.  | Saves                    | 2015/04/08 | 15:04:30 Document will | be removed from     | a seved status a    | fler 2 day(s) and any | y data will be lost. |                |                 |                 |                 |                  |
| Contr | -                        | r i        | Delivery Order         |                     | Reference Proc      | urement Identifie     | r                    | Shipment Numbe | r Invoice I     | Number Ins      | pection Point   | Acceptance Point |
| 2     | K1414                    |            | WBT1                   |                     | RPIN0000            | 00000000123           |                      | SHP1425        |                 |                 | D               | D                |
| •1    | Basic<br>Contract<br>LIN | Item No.   | Product/Service        | Qualifier           | NSP                 | Qty. Shipped          | Unit of<br>Measure   | UofM Code      | Unit Price (\$) | Qty. Received * | Gty. Accepted * | Amount (S        |
| _     |                          | 1001AA     | 9140014087198          | LX                  | N                   | 5                     | Each                 | EA             | 544.33          |                 |                 | 2721.0           |
|       |                          |            |                        |                     |                     |                       |                      |                |                 |                 | Total (S):      | 2721.6           |
|       |                          |            |                        |                     |                     |                       |                      |                |                 |                 |                 |                  |
|       |                          |            |                        |                     |                     |                       |                      |                |                 |                 |                 |                  |
|       |                          |            |                        |                     |                     |                       |                      |                |                 |                 |                 |                  |
|       |                          |            |                        |                     |                     |                       |                      |                |                 |                 |                 |                  |
|       |                          |            |                        |                     |                     |                       |                      |                |                 |                 |                 | _                |
|       |                          |            | mine the s             |                     |                     |                       |                      |                |                 |                 |                 |                  |
|       |                          |            | The Line               | Item pa             | ige is d            | isplayed              |                      |                |                 |                 |                 |                  |
|       |                          | 1          | The Line               | ltem pa             | ige is d            | isplayed              |                      |                |                 | <b>1</b> - 1 1  |                 |                  |
|       |                          | 1          | The Line<br>The Acce   | Item pa<br>ptor car | ige is d<br>1 click | isplayed<br>on the L  | .ine Iter            | n expand       | er to view      | the line it     | em details.     |                  |
|       |                          |            | The Line<br>The Accej  | Item pa<br>ptor car | age is d<br>1 click | isplayed<br>on the L  | ine Iter             | n expand       | er to view      | the line it     | em details.     |                  |
|       |                          |            | The Line<br>The Accej  | Item pa<br>ptor cai | age is d<br>1 click | isplayed<br>on the L  | ine Iter             | n expand       | er to view      | the line it     | em details.     |                  |
|       |                          |            | The Line<br>The Acce   | Item pa<br>ptor cai | age is d<br>1 click | isplayed<br>on the L  | l.<br>ine Iter       | n expand       | er to view      | the line it     | em details.     |                  |
|       |                          |            | The Line<br>The Acce   | Item pa<br>ptor cai | age is d<br>h click | isplayed<br>on the L  | .ine Iter            | n expand       | er to view      | the line it     | em details.     |                  |
|       |                          |            | The Line<br>The Acce   | Item pa<br>ptor cai | age is d<br>n click | isplayed<br>on the L  | .ine Iter            | n expand       | er to view      | the line it     | em details.     |                  |
|       |                          |            | The Line<br>The Accep  | Item pa<br>ptor cai | age is d<br>n click | isplayed<br>on the L  | ine Iter             | n expand       | er to view      | the line it     | em details.     |                  |
|       |                          |            | The Line<br>The Accej  | Item pa<br>ptor car | age is d<br>n click | isplayed<br>on the L  | ine Iter             | n expand       | er to view      | the line it     | em details.     |                  |
|       |                          |            | The Line<br>The Acce   | Item pa<br>ptor car | age is d<br>n click | isplayed<br>on the L  | ine Iter             | n expand       | er to view      | the line it     | em details.     |                  |
|       |                          |            | The Line<br>The Acce   | Item pa<br>ptor car | age is d<br>n click | isplayed<br>on the L  | ine Iter             | n expand       | er to view      | the line it     | em details.     |                  |
|       |                          |            | The Line<br>The Accej  | Item pa<br>ptor car | age is d<br>n click | isplayed<br>on the L  | ine Iter             | n expand       | er to view      | the line it     | em details.     |                  |
|       |                          |            | The Line<br>The Acce   | Item pa<br>ptor car | age is d<br>n click | isplayed<br>on the L  | ine Iter             | n expand       | er to view      | the line it     | em details.     |                  |
|       | and Generation           | e (1999)   | The Line<br>The Acce   | Item pa<br>ptor car | nge is d<br>n click | isplayed<br>on the L  | .ine Iter            | n expand       | er to view      | the line it     | em details.     |                  |

The Line Item page is displayed.

The Acceptor can click on the Line Item expander to view the line item details.

| iR/  | PT (for                  | merly         | WAWF)                  |                 |                  |                        |                    |               |                     |                  |                 | User ID : kningovt01<br>Printe Frienilla |
|------|--------------------------|---------------|------------------------|-----------------|------------------|------------------------|--------------------|---------------|---------------------|------------------|-----------------|------------------------------------------|
| User | Governme                 | ent Proper    | ty Iranafer Docum      | entation Loo    | kup Exit         |                        |                    |               |                     |                  |                 |                                          |
| Acc  | eptor - En               | ergy Rece     | iving Report           |                 |                  |                        |                    |               |                     |                  |                 |                                          |
|      | eader 🔤 💷                | oe Rem        | Statement of Quality   | Time State      | ment Add         | iresses 🗍 🖓 Hisc. Infi | Pack               | Preview Doc   | sument              |                  |                 |                                          |
| Expe | nd All Co                | Sapee All     | * - Required Fields    |                 |                  |                        |                    |               |                     |                  |                 |                                          |
| 110  | O: Saved as o            | 2015/04/08    | 15:04:30 Document will | be removed from | a saved status i | after 2 day(s) and any | data will be lost  |               |                     |                  |                 |                                          |
| Co   | ntract Numbe             | H             | Delivery Order         |                 | Reference Pro    | curement Identifier    |                    | Shipment Nun  | nber Invoice        | Number Ins       | pection Pol     | Acceptance Point                         |
| 881  | E00010R1414              |               | W811                   |                 | RPINOUU          | 0000000123             |                    | SHP1420       |                     |                  |                 |                                          |
| U    | Basic<br>Contract<br>LIN | Item No.      | Product/Service        | Qualifier       | NSP              | Qty. Shipped           | Unit of<br>Measure | UofM Code     | Unit Price (S)      | Qty. Received *  | Qty. Accepted * | Amount (\$)                              |
|      |                          | 1001AA        | 9140014087198          | LOK             | N                | 6                      | Each               | EA            | 544.33              |                  | 1               | 2721.65                                  |
|      | GFE                      |               | Adv                    | ce Code         |                  | Project                | Code               |               | Multi-Box F         | lack Ind.        |                 | PR Number                                |
|      | N                        |               |                        |                 |                  |                        |                    |               | N                   |                  |                 |                                          |
|      | Specia                   | I Package M   | larkings / Special Ha  | ndling Require  | ments            |                        |                    |               |                     |                  |                 |                                          |
|      | Condus                   | tvityiArt5-st | atic Additive          |                 |                  |                        |                    |               |                     |                  |                 |                                          |
|      | Choos                    | ed as macan   | SOUS Material          |                 |                  |                        |                    |               |                     |                  |                 |                                          |
|      |                          |               |                        |                 |                  |                        |                    |               |                     |                  |                 |                                          |
|      | The                      |               |                        |                 |                  |                        | gency.             | Account       | ing Identifi        | er (AAI)", "     | Standard E      | Document                                 |
|      | Nur                      | nber (        |                        |                 |                  |                        | ation I            | Referenc      |                     | ACRN)" for       | Energy do       | cuments.                                 |
|      |                          |               |                        |                 |                  |                        |                    |               |                     |                  |                 |                                          |
|      |                          |               |                        |                 |                  | S - NATIONAL STO       | CK NUMBER          |               |                     |                  |                 |                                          |
|      | Descri                   | ntion         |                        |                 |                  |                        |                    |               |                     |                  |                 |                                          |
|      | Descrip                  | tion          |                        |                 |                  |                        |                    |               |                     |                  |                 |                                          |
|      | MILST                    | RIP           |                        |                 |                  |                        |                    |               |                     | ALSTRIP Quantity |                 |                                          |
|      | 123456                   | 187956        |                        |                 |                  |                        |                    |               |                     | 5                |                 |                                          |
|      |                          |               |                        |                 |                  |                        |                    |               |                     |                  |                 |                                          |
|      |                          |               | 1                      |                 |                  |                        |                    |               |                     |                  |                 | 2721.05                                  |
|      |                          |               | For Acces              |                 | at Dest          | ination c              | r Othe             | r. the sy     | stem will p         | ermit the e      | entry of a      |                                          |
|      |                          |               |                        |                 | ed that          | is greate              | er than            | . equal t     | to, or less th      | han the ou       | antity ship     | pped.                                    |
|      |                          |               |                        |                 |                  |                        |                    |               |                     |                  |                 |                                          |
|      |                          |               |                        |                 |                  |                        |                    |               |                     |                  |                 |                                          |
|      |                          |               |                        |                 |                  |                        |                    |               |                     |                  |                 |                                          |
|      |                          |               |                        |                 |                  |                        |                    |               |                     |                  |                 |                                          |
| Save | Draft Docume             | ez Help       |                        |                 |                  |                        |                    |               |                     |                  |                 |                                          |
|      |                          |               |                        |                 |                  |                        |                    |               |                     |                  |                 |                                          |
|      |                          |               |                        | security        | a Prinacy /      | accessibility Ve       | moor Custor        | ner support o | advernmehit Customi | resupport FAQ    |                 |                                          |

The system does not allow the entry of "Agency Accounting Identifier (AAI)", "Standard Document Number (SDN), and "Accounting Classification Reference Number (ACRN)" for Energy documents.For Acceptance at Destination or Other, the system will permit the entry of a Quantity Accepted that is greater than, equal to, or less than the quantity shipped.

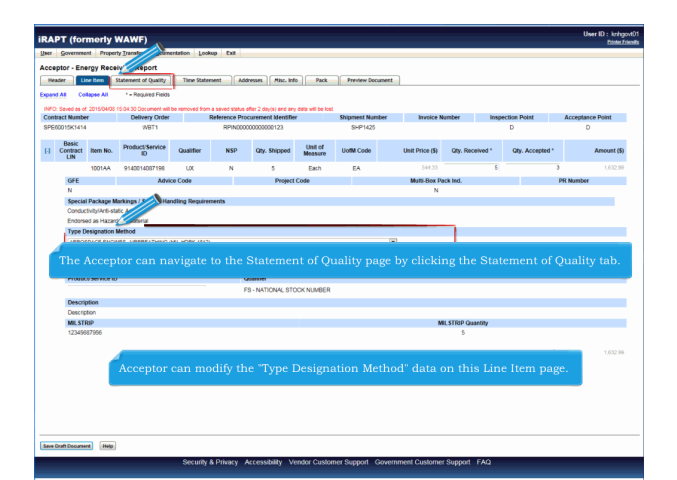

Acceptor can modify the "Type Designation Method" data on this Line Item page. The Acceptor can navigate to the Statement of Quality page by clicking the Statement of Quality tab.

| iRAPT (formerly         | WAWF)                        |                                                             |                              |                      |                  | User ID : knh<br>Diste | govt01<br>citelenite |
|-------------------------|------------------------------|-------------------------------------------------------------|------------------------------|----------------------|------------------|------------------------|----------------------|
| User Government Prop    | serty Transfer Documents     | fion Lookup Exit                                            |                              |                      |                  |                        |                      |
| Acceptor - Energy Rei   | ceiving Report               |                                                             |                              |                      |                  |                        |                      |
| Header Line Item        | Statement of Quality         | Time Statement Addresses Misc. Info                         | Pack Preview Document        |                      |                  |                        |                      |
| Expand All Collapse All |                              |                                                             |                              |                      |                  |                        |                      |
| INFO: Saves             | 35 15 04 30 Document will be | removed from a served status after 2 devisi) and any data v | will be lost.                |                      |                  |                        |                      |
| Contra der              | Delivery Order               | Reference Procurement Identifier                            | Shipment Number              | Invoice Number       | Inspection Point | Acceptance Point       |                      |
| 87K1414                 | W9T1                         | RPIN0000000000123                                           | SHP1425                      |                      | D                | D                      |                      |
| [+] Item No.            |                              | Commodity                                                   | Sub-Commo                    | dity                 | Ou               | it of Spec.            |                      |
| 1001AA                  |                              | ADDITIVES                                                   | SIH (FSI)                    |                      |                  | N                      |                      |
|                         | The A                        | cceptor can click on the                                    | : Line Item expan            | der to view t        | he Test data.    |                        |                      |
| Save Draft Document     | P                            |                                                             |                              |                      |                  |                        |                      |
|                         |                              | Security & Drivary Accessibility Mender                     | Customer Sunnort Covernme    | ent Customer Sunnart | FAO              |                        |                      |
|                         |                              | occound on more increasionity version                       | oussiller ouppoint ouverning |                      |                  |                        |                      |

The Statement of Quality page is displayed. The Acceptor can click on the Line Item expander to view the Test data.

| par - Energy Stacking Repart _ Train and _ Train and _                                                                                                    | Nor - Except Report The Lawrence Address States (Sec. Site, Address States)                                                                                                    | aptor - Energy Receiving Report                                                                                                    | ptor - Energy Receiving Report                                                                                                    |                                                                                                    |                                                                                                    |                                                                                                    | verment Property Transfer Documentation Log 32                                                                                                    |                                                                                                    | ry transmir Documentation     | Les al                                                                                                    |                          |                                                                                                    |                             |                                    |                                                                                             |                                                                                                    |  |
|----------------------------------------------------------------------------------------------------|----------------------------------------------------------------------------------------------------|----------------------------------------------------------------------------------------------------|----------------------------------------------------------------------------------------------------|----------------------------------------------------------------------------------------------------|----------------------------------------------------------------------------------------------------|----------------------------------------------------------------------------------------------------|----------------------------------------------------------------------------------------------------|----------------------------------------------------------------------------------------------------|-------------------------------|----------------------------------------------------------------------------------------------------|--------------------------|----------------------------------------------------------------------------------------------------|-----------------------------|------------------------------------|---------------------------------------------------------------------------------------------|----------------------------------------------------------------------------------------------------|--|
| Description         Description         Add team         Add team                                                                                                    | All Caligne All                                                                                                    | ader Like Statument of Gully The Statement Addresses Mic. Info                                                                                                    |                                                                                                    |                                                                                                    | Nor - Energy Receiving Report                                                                                                    | Government Property Transfer Documentation Log 2012                                                                                                    | r - Enerry Receiving Report                                                                                                    | ntor - Energy Rec                                                                                                    | eiving Report                 |                                                                                                    |                          |                                                                                                    |                             |                                    |                                                                                             |                                                                                                    |  |
| Conversion     Conversion     C                                                                                                    | All Colleges Al                                                                                                    |                                                                                                    | alar line here a constant of Constant These Extension of the Second Second Seco                                                                                                    |                                                                                                    |                                                                                                    | Government Property Decementation Log Dia                                                                                                    | The second second secon                                                                                                    | nter Line Ben                                                                                                    | Televent of Coults            | Time Badamant                                                                                                    | Advances Marchades       | Brandess Decomposit                                                                                                    |                             |                                    |                                                                                             |                                                                                                    |  |
| All Canada Anton A Second and A Second and A Second and A Second A Second A                                                                                                    | All Collapse All                                                                                                    |                                                                                                    |                                                                                                    | the line has a line way of the line way of the                                                                                                    | new City of Contract (Contract Contract Contra                                                                                                    | Generated Property Danielan Decommentation (mp. 2012)<br>tor - Energy Receiving Report<br>- Linkson (mp. 2014) - The Streament (mp. 2014) - The Streament (mp. 2                                                                                                    | the second design and second design and second                                                                                                    | Con Maria                                                                                                    |                               |                                                                                                    |                          |                                                                                                    |                             |                                    |                                                                                             |                                                                                                    |  |
| Base State         Convention         Convention         Conventinte         Conventinte         Conve                                                                                                    |                                                                                                    | d All Collapse All                                                                                                    |                                                                                                    | obir Une Barn Ildenant of Subin Time Submant Abhrous Mac Ne Preview Societat                                                                                                    | der Ebe Ber Statemet of Gully Time Statement Addresses Skic. Info                                                                                                    | Speeneer Vreen Speeneer Speeneer Spe                                                                                                    |                                                                                                    | TAIL Collapse All                                                                                                    |                               |                                                                                                    |                          |                                                                                                    |                             |                                    |                                                                                             |                                                                                                    |  |
| Institution Design Design Reference Proceedings Martine Section 2007 201<br>Section 2017 Commonly Common Design Design Desi                                                                                                    | AND: One or more least results are cubide of the specified range.                                                                                                    | NMO: One or more test much are publick of the second and serves                                                                                                    | d All Collapse All                                                                                                    | der Eine tem Budiesen if Goding Thee Subsection Addresses Aluc Sife Preview Document (All Colleges All                                                                                                    | erer unig session generating experience of the Statement Addresses Addresses Addresses                                                                                                    | Concept Taylor Taylor T                                                                                                    | Collapse All                                                                                                    | NNO: One or more test re-                                                                                                    | where outside of the specifie | id range.                                                                                                    |                          |                                                                                                    |                             |                                    |                                                                                             |                                                                                                    |  |
| Sectors         1125         schwa         0         0         0           Bane No.         Commently         The Acceptor can view the Test data only.         Y         Y                                                                                                    | act Number Delivery Order Reference Procurement Identifier Shipment Number Invoice Number Inspection Point Acceptance Point                                                                                                    |                                                                                                    | All Collagee All NNO. One or more test maulta are coloide of the specified energy                                                                                                    | der Unterne Wartenen (Centry Treis Balerient Aktreen Act, Mit Worder Doorleet)<br>141 Gelager Al<br>142 Octor on verste mich are schete of he specifief ange.                                                                                                    | Here in the grant of the grant of the grant  | General France Town Town Town Town Town Town Town Town                                                                                                    | Collapse Al                                                                                                    | ract Number                                                                                                    | Delivery Order                | Reference Pro                                                                                                    | ocurement Identifier     | Shipment Number                                                                                                    | le le                       | voice Number                       | Inspection Point                                                                            | Acceptance Point                                                                                                    |  |
| Item Its.         Commodity         Inf Spec.         Inf Spec.         V           0001         Addivis         The Acceptor can view the Test data only.         V                                                                                                    |                                                                                                    | tract Number Delivery Order Reference Procurement Identifier Shipment Number Imole Number Inspection Point Acceptance Point                                                                                                    | AB Colyes AB<br>1933 Che ur von tel mult ar schle af he geolef ange<br>1936 Che ur von tel mult ar schle af he geolef ange                                                                                                    | de liste deve development de liste de liste de<br>liste de liste de liste de liste de liste de liste de liste de liste de liste de liste de liste de liste de liste de liste de liste de liste de liste de liste de liste de liste de liste de liste de liste de liste de liste de liste de l                                                                                                    | Alterna (refs. and refs. and refs. a | Sources from Security Security                                                                                                    | College AI<br>Contracted by a solver of the genetic sage<br>Mariner Delarry Color: References Procerement Skettfor Stigment Rumber Invoice Rumber Inspection Point Acception Point                                                                                                    | 30000001                                                                                                    | 1125                          |                                                                                                    |                          | NOR1000                                                                                                    |                             |                                    | D                                                                                           | D                                                                                                    |  |
| Additional The Acceptor can view the Test data only.                                                                                                    | 1125 WORTDO D D                                                                                                    | tract Namber Delivery Order Reference Procurement Identifier Stigment Namber Invoice Number Inspection Point Acceptance Point<br>00000001 1125 NOR1000 D D D                                                                                                    | All Colors and Work and Section 2 in Section 2 in Section                                                                                                    | de ( ) All of ( ) All of _                                                                                                    | refer met general factor of the sector of the sector of th | Secondar France Street Secondaries (Secondaries Secondaries Second                                                                                                    | College-and<br>College-and College-and College                                                                                                    | Name No.                                                                                                    |                               | Comment                                                                                                    | -                        |                                                                                                    |                             |                                    |                                                                                             | and from a                                                                                                    |  |
| The Acceptor can view the fest data only.                                                                                                    |                                                                                                    | Inst Bunder Defery Order Reference Procement MeetBer Blagment Humber Insole Bunder Insole Bunder Insole Bunder De D D D D D D D D D D D D D D D D D                                                                                                    | Via Colouidi<br>Colouidi Colouidi Alexanda ange<br>North Server Alexanda ange<br>North Server Alexanda ange<br>Nor                                                                                                    | Add I and Add Add Add Add Add Add Add Add Add A                                                                                                    | The first of the second second | Species Provide Species Conference Provide Species Provide Species Provide Spe                                                                                                    | Caligue Al<br>Concernant and a school of the school angle<br>Marker Delawing California Reference Proceement Sector Procession Statistics Biogenet Namber Inspection Priorit<br>2017 112 Kontentin Delawing California School and School and Sch                                                                                                    | 0004                                                                                                    |                               | Continuo                                                                                                    | Th                       |                                                                                                    |                             |                                    |                                                                                             | i di aper.                                                                                                    |  |
|                                                                                                    | ten is. Connectly The Assessment of the There is the ten of the Vertice of the ten of the ten of ten of ten of t                                                                                                    | the film of the second bioscentral bioster     Bayerset limiter     Bayerset limiter                                                                                                    | All Cales All Conservation and All Conservations and All Conservations and All Conservat                                                                                                    | de Links Extended and Re takes And main And main And ma                                                                                                    | refer of the second second sec | Spreame Twee York Spreaments and Spreament Spreament Spr                                                                                                    | Column 34 Column 34 Column                                                                                                    | 0001                                                                                                    |                               | August 1                                                                                                    | 11                       | le Acceptor can v                                                                                                    | iew u                       | ie rest c                          | iata oniy.                                                                                  |                                                                                                    |  |
| No government role can update the data.                                                                                                    | The Acceptor can view the Test data only.                                                                                                    | Institutioner Detern Geer Behrenz Personen Relationer Behrenz Personen Relationer Behr                                                                                                    | Case of the second second se                                                                                                    | And         Compared         Compared <thcompared< th="">         Compared         C</thcompared<>                                                                                                    | reference of the second second | Concept Security Report Concept Security Report Provide Security Report Provide Security Report P                                                                                                    | College 3 1 1 1 1 1 1 1 1 1 1 1 1 1 1 1 1 1 1                                                                                                    |                                                                                                    |                               |                                                                                                    | No                       | ) government role                                                                                                    |                             | update                             | the data.                                                                                   |                                                                                                    |  |
|                                                                                                    | ments. Consumity The Acceptor can view the Test data only. Y<br>No government role can update the data.                                                                                                    | International<br>International<br>Internatio<br>International<br>International<br>International<br>Internatio                                                                                                    | Comparison         Description         Description <thdescription< th=""> <thdescription< th=""></thdescription<></thdescription<>                                                                                                    | Open No.         Open No.                                                                                                    | A constraints of the second second se | Comment Teach Teach Teacher     Comment     Comment     Comme                                                                                                    | Compared No. 2012 - 2012 - 201                                                                                                    |                                                                                                    |                               |                                                                                                    |                          |                                                                                                    |                             |                                    |                                                                                             |                                                                                                    |  |
|                                                                                                    | The Acceptor can view the Test data only.<br>No government role can update the data.                                                                                                    | Institution Metan Gain Metan Analy Section 2015 Test Control of the Acceptor Leader Analy Section 2015 Test Control of the Acceptor Can Yiew the Test data only. If Analy No government role can update the data.                                                                                                    | All Causal And Causal Annual Annual A                                                                                                    | Description         Description         Description           Viel Conjunct         Viel Conjunct         Viel Conjunct           Viel Conjunct         Viel Conjunct         Viel Conjunct           Viel Conjunct         Viel Conjunct         Viel Conjunct           Viel Conjunct         Viel Conjunct         Viel Conjunct           Viel Conjunct         Viel Conjunct         Viel Conjunct           Viel Conjunct         Conjunct         Viel Conjunct           Viel Conjunct         Conjunct         Viel Conjunct           Viel Conjunct         Conjunct         Viel Conjunct           Viel Conjunct         Conjunct         Viel Conjunct           Viel Conjunct         Conjunct         Viel Conjunct           No government role can update the data.         Viel Conjunct                                                                                                    | The first and an analysis of the second and the second and the sec | Sector Tang Sector Report Control of Sector Sector                                                                                                    | Compared Annual Compared Annual Compared Annua                                                                                                    | Contract Number                                                                                                    |                               |                                                                                                    |                          | pervery order                                                                                                    |                             |                                    | seipment Nu                                                                                 | noer                                                                                                    |  |
| Contract Number Desvery Under Seigment Number                                                                                                    | The Acceptor can view the Test data only.                                                                                                    | Instruction         Defining Open         Reference Proceeneed below (F         Deprese training         Instruction (F         Deprese training         Deprese training         Deprese traini                                                                                                    | Control Top on an encoder of the standard angle         Manual Member         Nones Reader         Manual Member         Nones Reader         Manual Member         Nones Reader         Manual Member         Nones Reader         Manual Member         Nones Reader         Manual Member         Nones Reader         Manual Member         Nones Reader         Manual Member         Nones Reader         Manual Member         Nones Reader         Manual Member         Nones Reader         Manual Member         Nones Reader         Nones Reader         <                                                                                                    | Out of the function         One to be function         Acceptants           V00         State and the function         Acceptants           V00         State and the function         State and the function         Acceptants           V00         State and the function         State and the function         State and the function           V00         State and the function         State and the function         State and the function           V00         State and the function         State and the function         State and the function           V00         State and the function         State and the function         State and the function           V00         State and the function         State and the function         State and the function           V00         State and the function         State and the function         State and the function           V00         State and the function         State and the function         State and the function           V00         State and the function         State and the function         V           V00         State and the function         State and the function         V           V00         State and the function         State and the function         V           V00         State and the function         State and the function         V                                                                                                    | The factor of the second second secon | Context Ender<br>Context Ender<br>Contex | Column 24                                                                                                    | SP06001006470                                                                                                    |                               |                                                                                                    |                          | 1111                                                                                                    |                             |                                    | SHIP037                                                                                     |                                                                                                    |  |
| Contract Number Servicy Unser Service Service                                                                                                    | The Acceptor can view the Test data only.<br>No government role can update the data.<br>Centertwark<br>Centertwark                                                                                                    | Institution in the function of the second beautifier in the second beautifier in the second beau                                                                                                    | All Cale of All All All All All All All All All Al                                                                                                    | Open Not many statement         Action Not Notice         Accessed           NOT Over a statement         Accessed         Accessed           NOT Over a statement         Accessed         Accessed           NOT Over a statement         Accessed         Accessed           NOT Over a statement         Accessed         Biological Accessed           NOT Over a statement         Accessed Accessed         Biological Accessed           NOT Over a statement         Accessed Accessed         Biological Accessed           NOT Over a statement         Accessed Accessed         Biological Accessed           NOT Over a statement         Accessed Accessed         V           NOT Over a statement         No         Statement           No         Accessed Accessed         V           No         No         No           No         No         No           No         No         No           No         No         No           No         No         No           No         No         No           No         No         No           No         No         No                                                                                                    | Anterest State of State State S      | Conservation     Conservation     C                                                                                                    | Column 34 Column 34 Column                                                                                                    | Report Date                                                                                                    |                               | Tank Sumber                                                                                                    |                          | Countily Discord                                                                                                    | from this T                 | ank                                |                                                                                             | Batch Number                                                                                                    |  |
| Contract Isonator         Deening usar         suppreser transmission           590000100419         111         DirdNo17           Report Date         111         DirdNo17           Report Date         Task Number         Quantify Shopped from this Task         Britch Number                                                                                                    | Consist<br>Ball         Consist<br>Consist<br>Ball         Consist<br>Consist<br>Cons<br>Consi<br>Cons<br>Consist<br>Consist<br>Consist<br>Cons<br>Consist<br>Consist<br>Consis | Instructure Metery Over 115 Foreign and Metery Programmatikation Provided Provided P                                                                                                    | All Caped All All All All All All All All All Al                                                                                                    | Description         Description                                                                                                    | The first process of the solution of the solution of the solut | Secure Ford Research Control Research Research R                                                                                                    | Compared and Compared and Compared Annual Annual An                                                                                                    | Report Date                                                                                                    |                               |                                                                                                    |                          | doming subbos                                                                                                    |                             |                                    |                                                                                             |                                                                                                    |  |
| Contract Index         Unit         Unit                                                                                                    | Notes         Conserving<br>and the second<br>second second                                                                                                    | International Network Part Source Reading Source Reading Part Logical Part Logical Par                                                                                                    | A care of a constraint of the solution of the solution of the                                                                                                    | Control function         Data Name         Part of the Name         Part of the Name           With Name         Name                                                                                                    | Contrast         Contrast         Material         Material                                                                                                    | Concerning the second property from the second property for the second property for the second propert                                                                                                    | Compared Section 2014<br>Section 2014<br>Section | Test<br>A<br>Cor                                                                                                    | Acceptor nav                  | om<br>vigates to th                                                                                                    | ne Time St               | atement tab to vi                                                                                                    | iew tł                      | e Time i                           | Statement i                                                                                 | 2330<br>nformation.                                                                                                    |  |
| Contract Index         Percentary         pagestrate           Secondard/n         Text Number         Secondard/n           Secondard/n         Text Number         Secondard/n           Secondard/n         Secondard/n         Secondard/n           Secondard/n         Secondard/n         Secondard/n           Secondard/n         Secondard/n         Secondard/n           Secondard/n         Secondard/n         Secondard/n           Secondard/n         Secondard/n         Secondard/n                                                                                                    | Non-<br>marks.         Commonly<br>and<br>Addition         Commonly<br>Addition         Market<br>The Acceptor can view the Test data only.<br>No government role can update the data.         Market<br>V           Contract Instance<br>Second Score<br>Test files         Tak Market<br>Test Market<br>Contract Instance<br>Contract Instance<br>Contract Inst                                                                                                    | Instrument         Defense from         Defense from <th>Construction         Construction         Construction         Description         Description         <thdescription< th=""></thdescription<></th> <th>Comparison and a second second s</th> <th>The Acceptor navigates to the Time Statement tab to view the Time Statement information.     Texture</th> <th>Constrained and the second and the second and</th> <th>Contrast Telesconte and the second second se</th> <th>A Corr</th> <th>Acceptor na</th> <th>vigates to th</th> <th>ne Time St</th> <th>atement tab to vi</th> <th>iew tł</th> <th>e Time</th> <th>Statement i</th> <th>2333<br/>nformation.</th>                                                                                                    | Construction         Construction         Construction         Description         Description <thdescription< th=""></thdescription<>                                                                                                    | Comparison and a second second s                                                                                                    | The Acceptor navigates to the Time Statement tab to view the Time Statement information.     Texture                                                                                                    | Constrained and the second and the second and                                                                                                    | Contrast Telesconte and the second second se                                                                                                    | A Corr                                                                                                    | Acceptor na                   | vigates to th                                                                                                    | ne Time St               | atement tab to vi                                                                                                    | iew tł                      | e Time                             | Statement i                                                                                 | 2333<br>nformation.                                                                                                    |  |
| Construction         Description         Description         Description           Visit Of the Access         Description and team         Description and team         Description and team           Visit Of the Access of the Access of                                                                                                    | A The Acceptor navigates to the Time Statement tab to view the Time Statement information.                                                                                                    | Institutions from the second second s                                                                                                    | Control         Control         Market Program           With the second second se                                                                                                    | Control         Designed         Designed <thdesigned< th=""> <thdesigned< th=""> <t< th=""><th>A second second</th><th>Control Reserved     Control Reserved     Cont</th><th>Compared And And And And And And And And And An</th><th>20110013<br/>Test<br/>Cor<br/>Attachments<br/>Test Code</th><th>Acceptor nav</th><th>0319<br/>vigates to th</th><th>ne Time St</th><th>atement tab to vi</th><th>iew th</th><th>e Time</th><th>Statement in</th><th>2333<br/>Information.</th></t<></thdesigned<></thdesigned<>                                                                                                    | A second second  | Control Reserved     Control Reserved     Cont                                                                                                    | Compared And And And And And And And And And An                                                                                                    | 20110013<br>Test<br>Cor<br>Attachments<br>Test Code                                                                                                    | Acceptor nav                  | 0319<br>vigates to th                                                                                                    | ne Time St               | atement tab to vi                                                                                                    | iew th                      | e Time                             | Statement in                                                                                | 2333<br>Information.                                                                                                    |  |
| Construction         Description         page terms           Specific Dist         Test Network         Description           Specific Dist         Second Second                                                                                                    | Notice         Description         Description <thdescrind< th=""> <thdescrind< th="">         Descri</thdescrind<></thdescrind<>                                                                                                    | Inst binder<br>Text binder<br>Berlin Gerring<br>Berlin<br>Berlin<br>Berl                                                                                                    | Construction         Construction         Manual Model         Manual Model<                                                                                                    | Description         Description                                                                                                    | The Acceptor navigates to the Time Statement tab to view the Time Statement information.           Test State         Time Acceptor navigates to the Time Statement tab to view the Time Statement information.                                                                                                    | Control Number     Control Number     Control                                                                                                    | Convert to be and convert to the convert to the convert to th                                                                                                    | 20110013<br>Test<br>Cor<br>Attachments<br>Test Code                                                                                                    | Acceptor nat                  | 0319<br>vigates to th                                                                                                    | ne Time St               | atement tab to vi                                                                                                    | iew th                      | Dut of Spec.                       | Statement in<br>Referral Processed                                                          | 2333<br>Information.<br>Additional listers                                                                                                    |  |
| Control backer         Description*         Description*           Control backer         Diff of the control backer         Diff of the control backer           Control backer         Diff of the control backer         Diff of the control backer           Control backer         Diff of the control backer         Diff of the control backer           Control backer         Diff of the control backer         Diff of the control backer           Control backer         Diff of the control backer         Diff of the control backer           Control backer         Diff of the control backer         Diff of the control backer                                                                                                    | and the set of the set of the set                                                                                                    | Name         Description         Description         Descripion         Description         D                                                                                                    | Notes of the second second sec                                                                                                    | Control         Designed         Designed                                                                                                    | An and a second second se      | Concerning Tools The Acceptor Thanking and the Tool of the Tools of the Tools of th                                                                                                    | Canange and Andrease and Andrease and Andrease Andrease A                                                                                                    | 201100/13<br>Test<br>Cov<br>Attachments<br>Test Code                                                                                                    | Acceptor nav                  | 0319<br>vigates to th                                                                                                    | ne Time St               | atement tab to vi                                                                                                    | iew th                      | ne Time :<br>Dut of Spec.          | Statement in<br>Referral Processed                                                          | 2333<br>Information.                                                                                                    |  |
| Control tender         Weining year         page target         page target           Name Tark Kindler         Tark Kindler         Data         Data                                                                                                    | anter an Anne Anne Anne Anne Anne Anne Anne A                                                                                                    | Name in the second of the second second se                                                                                                    | Control to the second second                                                                                                    | Openant         Description         Description <thdescription< th=""> <thdescription< th=""> <th< td=""><td>The first particular property of the second second</td><td>Conversion     Conversion     C</td><td>Conset balance Series Tests Tests Te</td><td>20110013<br/>Test<br/>Corr<br/>Attachments<br/>Test Code</td><td>Acceptor nav</td><td>0319<br/>vigates to th</td><td>ne Time St</td><td>atement tab to vi</td><td>iew th</td><td>ne Time :<br/>Dut of Spec.</td><td>Statement in<br/>Referral Processed<br/>Shipment No</td><td>2333<br/>Information.</td></th<></thdescription<></thdescription<> | The first particular property of the second second  | Conversion     Conversion     C                                                                                                    | Conset balance Series Tests Tests Te                                                                                                    | 20110013<br>Test<br>Corr<br>Attachments<br>Test Code                                                                                                    | Acceptor nav                  | 0319<br>vigates to th                                                                                                    | ne Time St               | atement tab to vi                                                                                                    | iew th                      | ne Time :<br>Dut of Spec.          | Statement in<br>Referral Processed<br>Shipment No                                           | 2333<br>Information.                                                                                                    |  |
| Contract Index         Verture years         pagent seamed           Synthetic         1111         Synthetic         Synthetic           Synthetic         Sunth Department for the Synthetic Statement of Synthetic Statement Information.         Synthetic Statement Information.           For         For Statement Synthetic Statement Information.         Synthetic Statement Information.         Synthetic Statement Information.           Maintents         Test Statement Information Statement Information Statement Information.         Synthetic Statement Information.         Synthetic Statement Information.           Maintents         Test Statement Information Statement Information Statement Information.         Synthetic Statement Information.         Synthetic Statement Information.           Test Statement         Synthetic Statement Information Statement Information Statement Information Statement Information Statement Statement Information.         Synthetic Statement Information.           Synthetic Statement         Synthetic Statement Information Statement Information Statement Information.         Synthetic Statement Information Statement Information St                                                                                                    | Automation     Total     Data and the set of the set of the set                                                                                                    | Instrument         Meters / Setting - Setting - Seting - Setting - Setting - Setting - Setting - Setting - Setting                                                                                                    | Control bases         Control bases         Control                                                                                                    | Control         Date Notes         Designed         Designed                                                                                                    | The first billing of the first billing of the first | Contrast from Contrast of the Contrast of the                                                                                                    | Contrast Term         Reference Processing Street Street         Name of Street Street         Name of Street Street St                                                                                                    | 20110013<br>Test<br>Cor<br>Attachments<br>Test Code                                                                                                    | Acceptor nav                  | 0319<br>vigates to th                                                                                                    | ne Time St               | atement tab to vi<br>Upper Limit Units Res<br>est Referenced on Prior Document<br>Delivery Order                                                   | iew th                      | ne Time (                          | Statement in<br>Referral Processed<br>Shipment Na                                           | 2333<br>Information.<br>Additional listes                                                                                                    |  |
| Contract Instance         Weining year         Departure           Name: Contract Instance         Departure         Departure           Status         Departure         Departure           Status         Departure         Departure           Status         Departure         Departure           Status         Departure         Departure           Status         Departure         Departure           Text         The Acceptor navigates to the Time Statement tab to view the Time Statement information.           Name         Text Ended Text         Memory Namesed           Name         Least Least Least Name         Departure         Additional tabutes           Text Ended         Text Referenced as Pear Scances         Departure         Additional tabutes           Context Name         Text Referenced as Pear Scances         Departure         Departure           Context Name         Text Referenced as Pear Scances         Departure         Departure                                                                                                    | Annual Provided Provided Provi                                                                                                    | International Network Protocols         Memory Research Network Protocols         Numeric Research         Numeric Research <td>Control         Description         Description         <thdescription< th=""> <thdescription< th=""> <th< td=""><td>Date         Date         Description         Description         Description           Contract         Contract         Description         Description         Description           Description         Description         Description         Description         Description           Description         Description         Description         Description         Description           Description         Description         Description         Description         Description           Description         Description         Description         Description         Description           Description         Description         Description         Description         Description           Description         Description         Description         Description         Description           Description         Description         Description         Description         Description           Description         Description         Description         Description         Description           Description         Description         Description         Description         Description           Description         Description         Description         Description         Description           Description         Description         Description</td><td>The Acceptor navigates to the Time Statement lab view the Time Statement information.</td><td>Control Reserved     Control Reserved     Cont</td><td>Control Towns and the sector of the sector of the s</td><td>20110013<br/>Test The<br/>Corr<br/>Attachmenta<br/>Test Code<br/>Contract Namber<br/>Report Dase</td><td>Acceptor nav</td><td>0019<br/>vigates to th<br/>Method</td><td>ne Time St</td><td>atement tab to vi<br/>UpperLimit Units Res<br/>est Referenced on Prior Document<br/>Delivery Order<br/>Quantity Shipped</td><td>iew th</td><td>Dut of Spec.</td><td>Statement in<br/>Referral Processed<br/>Shipment No</td><td>2233<br/>Information.</td></th<></thdescription<></thdescription<></td>                                                                                                    | Control         Description         Description <thdescription< th=""> <thdescription< th=""> <th< td=""><td>Date         Date         Description         Description         Description           Contract         Contract         Description         Description         Description           Description         Description         Description         Description         Description           Description         Description         Description         Description         Description           Description         Description         Description         Description         Description           Description         Description         Description         Description         Description           Description         Description         Description         Description         Description           Description         Description         Description         Description         Description           Description         Description         Description         Description         Description           Description         Description         Description         Description         Description           Description         Description         Description         Description         Description           Description         Description         Description         Description         Description           Description         Description         Description</td><td>The Acceptor navigates to the Time Statement lab view the Time Statement information.</td><td>Control Reserved     Control Reserved     Cont</td><td>Control Towns and the sector of the sector of the s</td><td>20110013<br/>Test The<br/>Corr<br/>Attachmenta<br/>Test Code<br/>Contract Namber<br/>Report Dase</td><td>Acceptor nav</td><td>0019<br/>vigates to th<br/>Method</td><td>ne Time St</td><td>atement tab to vi<br/>UpperLimit Units Res<br/>est Referenced on Prior Document<br/>Delivery Order<br/>Quantity Shipped</td><td>iew th</td><td>Dut of Spec.</td><td>Statement in<br/>Referral Processed<br/>Shipment No</td><td>2233<br/>Information.</td></th<></thdescription<></thdescription<>                                                                                                    | Date         Date         Description         Description         Description           Contract         Contract         Description         Description         Description           Description         Description         Description         Description         Description           Description         Description         Description         Description         Description           Description         Description         Description         Description         Description           Description         Description         Description         Description         Description           Description         Description         Description         Description         Description           Description         Description         Description         Description         Description           Description         Description         Description         Description         Description           Description         Description         Description         Description         Description           Description         Description         Description         Description         Description           Description         Description         Description         Description         Description           Description         Description         Description                                                                                                    | The Acceptor navigates to the Time Statement lab view the Time Statement information.                                                                                                    | Control Reserved     Control Reserved     Cont                                                                                                    | Control Towns and the sector of the sector of the s                                                                                                    | 20110013<br>Test The<br>Corr<br>Attachmenta<br>Test Code<br>Contract Namber<br>Report Dase                                                                                                    | Acceptor nav                  | 0019<br>vigates to th<br>Method                                                                                                    | ne Time St               | atement tab to vi<br>UpperLimit Units Res<br>est Referenced on Prior Document<br>Delivery Order<br>Quantity Shipped                                | iew th                      | Dut of Spec.                       | Statement in<br>Referral Processed<br>Shipment No                                           | 2233<br>Information.                                                                                                    |  |
| control from data     control from a from the second second                                                                                                    | Notice         Dates         Dates         If Sec.           mem.bit.         Commonly         The Acceptor can view the Test data only.         If Sec.           control banker         The Acceptor can view the Test data only.         If Sec.         If Sec.           control banker         Test Sec.         Sec.         Sec.         If Sec.           control banker         Test Sec.         Sec.         Sec.         Sec.           control banker         Gasetty Bager& Sec.         203         203           Test         Test Statement tab to view the Time Statement information.         Sec.           free         Test Minimum free         Banker for Sec.         Additionations           control test         Test Minimum for the test for Sec.         Banker for Sec.         Additionations           control test         Test Minimum for the test for Sec.         Banker for Sec.         Additionations           control test         Test Minimum for test for Sec.         Banker for Sec.         Additionations           control test         Test Minimum for test for Sec.         Banker for Sec.         Additionations           control test         Test Minimum for test for Sec.         Banker for Sec.         Additionations           control testest         Test Minimane for Sec.         Ba                                                                                                    | Instelling first Chain of the first chain of the first chain of the fi                                                                                                    | Control Notes         Description         Description <thdescription< th=""> <thdescription< th=""></thdescription<></thdescription<>                                                                                                    | Disk         Disk         Disk <thdisk< th="">         Disk         Disk         <thd< td=""><td>The Acceptor navigates to the Time Statement tab to view the Time Statement information.         Statement with the tab to view the Time Statement information.           Test Case         Test binds         Test binds         Test binds         Test binds           Test Case         Test binds         Test binds         Test binds         Test binds           Test Case         Test binds         Test binds         Test binds         Test binds           Test binds         Test binds         Test binds         Test binds         Test binds           Test binds         Test binds         Test binds         Test binds         Test binds           Test binds         Test binds         Test binds         Test binds         Test binds           Test binds         Test binds         Test binds         Test binds         Test binds           Test binds         Test binds         Test binds         Test binds         Test binds           Test binds         Test binds         Test binds         Test binds         Test binds           Test binds         Test binds         Test binds         Test binds         Test binds           Test binds         Test binds         Test binds         Test binds         Test binds           Test binds         Test binds         Test binds</td><td>Converse     Converse     Converse</td><td>Contrast         Marketing         Name of Sector Contrast         Name of Sector Contrast         Na</td><td>20100013<br/>Test<br/>Corr<br/>Attachments<br/>Test Code<br/>Contract Number<br/>Report Date<br/>20100013</td><td>Acceptor nat</td><td>O319<br/>vigates to th<br/>Method<br/>Task Number<br/>G319</td><td>ne Time St<br/>Lower Limt</td><td>atement tab to vi<br/>upperLent Units Res<br/>est Referenced on Prior Document<br/>Delivery Order<br/>Quantity Shipped</td><td>iew th<br/>uit</td><td>ne Time  <br/>Dut of Spec.  <br/>ank</td><td>Statement in<br/>Referral Processed<br/>Shipment Ru</td><td>2333<br/>Information.<br/>Addscoal Rotes<br/>Ner<br/>Bitch Nanster<br/>233</td></thd<></thdisk<>                                                                                                    | The Acceptor navigates to the Time Statement tab to view the Time Statement information.         Statement with the tab to view the Time Statement information.           Test Case         Test binds         Test binds         Test binds         Test binds           Test Case         Test binds         Test binds         Test binds         Test binds           Test Case         Test binds         Test binds         Test binds         Test binds           Test binds         Test binds         Test binds         Test binds         Test binds           Test binds         Test binds         Test binds         Test binds         Test binds           Test binds         Test binds         Test binds         Test binds         Test binds           Test binds         Test binds         Test binds         Test binds         Test binds           Test binds         Test binds         Test binds         Test binds         Test binds           Test binds         Test binds         Test binds         Test binds         Test binds           Test binds         Test binds         Test binds         Test binds         Test binds           Test binds         Test binds         Test binds         Test binds         Test binds           Test binds         Test binds         Test binds                                                                                                    | Converse     Converse                                                                                                    | Contrast         Marketing         Name of Sector Contrast         Name of Sector Contrast         Na                                                                                                    | 20100013<br>Test<br>Corr<br>Attachments<br>Test Code<br>Contract Number<br>Report Date<br>20100013                                                                                                    | Acceptor nat                  | O319<br>vigates to th<br>Method<br>Task Number<br>G319                                                                                                    | ne Time St<br>Lower Limt | atement tab to vi<br>upperLent Units Res<br>est Referenced on Prior Document<br>Delivery Order<br>Quantity Shipped                                 | iew th<br>uit               | ne Time  <br>Dut of Spec.  <br>ank | Statement in<br>Referral Processed<br>Shipment Ru                                           | 2333<br>Information.<br>Addscoal Rotes<br>Ner<br>Bitch Nanster<br>233                                                                                                    |  |
| Contract Instead         Very start         Department           Contract Instead         Department         Department         Department           Virial         Non-         South Hopper Name Name         Department         Department           Virial         Original         South Hopper Name Name         Department         Department <td>Annual for the former former for the former former for the former former for the former former for the former former former for the former former former for the former former fo</td> <td>International Description         Memory Reserves         Memory Reserves</td> <td>Note and a second second secon</td> <td>Out of the second second sec</td> <td>An and a second second se</td> <td>Control Reserve Control Reserve Control Reserv</td> <td>General Solution Financian Control Solution Financian Control Solution Financian Financian Financi Financian Financian Financian Financian Financian</td> <td>20100013<br/>Test<br/>A<br/>Coor<br/>Attachments<br/>Test Code<br/>Contract Humber<br/>Report Date<br/>2010013<br/>Test</td> <td>Acceptor nav</td> <td>Otto<br/>Otto<br/>Vigates to th<br/>Method<br/>Task Number<br/>Otto<br/>Sample Number</td> <td>ne Time St</td> <td>atement tab to vi<br/>liggerLimit Units Res<br/>est Rifferenced on Prior Doctore<br/>Delivery Order<br/>Quantity Shiged<br/>Product</td> <td>iew th<br/>uit</td> <td>Dut of Spec.</td> <td>Statement in<br/>Referral Processed<br/>Stepment Nor<br/>Crude Process To</td> <td>2233<br/>Information.<br/>Additional listes<br/>weer<br/>Batch Namber<br/>2233<br/>vith</td> | Annual for the former former for the former former for the former former for the former former for the former former former for the former former former for the former former fo                                                                                                    | International Description         Memory Reserves         Memory Reserves                                                                                                    | Note and a second second secon                                                                                                    | Out of the second second sec                                                                                                    | An and a second second se      | Control Reserve Control Reserve Control Reserv                                                                                                    | General Solution Financian Control Solution Financian Control Solution Financian Financian Financi Financian Financian Financian Financian Financian                                                                                                    | 20100013<br>Test<br>A<br>Coor<br>Attachments<br>Test Code<br>Contract Humber<br>Report Date<br>2010013<br>Test                                                                                                    | Acceptor nav                  | Otto<br>Otto<br>Vigates to th<br>Method<br>Task Number<br>Otto<br>Sample Number                                                                                                    | ne Time St               | atement tab to vi<br>liggerLimit Units Res<br>est Rifferenced on Prior Doctore<br>Delivery Order<br>Quantity Shiged<br>Product                     | iew th<br>uit               | Dut of Spec.                       | Statement in<br>Referral Processed<br>Stepment Nor<br>Crude Process To                      | 2233<br>Information.<br>Additional listes<br>weer<br>Batch Namber<br>2233<br>vith                                                                                                    |  |
| Desire interview         Weining varier         page varier           Name         101         Market interview         Market interview           2019         2019         Market interview         2019           4         The Acceptor navigates to the Time Statement tab to view the Time Statement information.         2019           A         The Acceptor navigates to the Time Statement tab to view the Time Statement information.         2019           Balances         Test fefore from the fear interview         Market interview           Balances         Test fefore from the fear interview         Market interview           Balances         Test fefore from the fear interview         Market interview           Balances         Test fefore from the fear interview         Market interview           Balances         Test fefore from the fear interview         Market interview           Balances         Test fefore from the fear interview         Market interview           Balances         Balances         Balances         Market interview           Balances         Balances         Balances         2019           Balances         Balances         2019         Market interview                                                                                                    | An Ania Community and an an ania of the second second seco                                                                                                    | International Part Order         Means Reset         Neural Network Part Sector Part Sector Part Part Sector Part Sector Part Part Sector Part Part Sector Part Part Part Part Part Part Part Par                                                                                                    | Control Text Section 2         Control Text Section 2         Description         Description                                                                                                    | Out of the set of the set of the                                                                                                    | The Acceptor navigates to the Time Statement tables and the Statement tables and the Statement t | Control Response Report     Control Response Report     Control Response     Control Response     Cont                                                                                                    | Contrast         Services from the services         Services from the services         Additional from the services         Additional from the services         Services from the services         Services from the services         Additional from the services         Services from the services         Services from the services         Services from the services         Services from the services         Services from the services         Services from the services         Services from the services         Services fr                                                                                                    | 20100013<br>Test<br>Corr<br>Attachments<br>Test Code<br>Contract Number<br>Report Date<br>201100/13<br>Test<br>8                                                                                                    | Acceptor nat                  | Other Control Control | ne Time St               | atement tab to vi<br>atement tab to vi<br>UpperLent Units Res<br>est Riferenced on Piter Boument<br>Delivery Order<br>Quantity Shipped<br>Product  | iew th<br>at                | ne Time :<br>Dut of Spec.          | Statement in<br>Referral Processed<br>Stigment flat                                         | 2333<br>Information.<br>Additional Rotes<br>Neter<br>Batch Number<br>2333<br>Batch Number<br>2333<br>Batch Number<br>2333<br>Batch Number                                                                                                    |  |
| Control backet         Very part of the control of the control o                                                                                                    | Annual Task Market Statement tab to view the Time Statement information.                                                                                                    | Instrument         Network free         Neurant Hander         Neurant Hander         Neurant Hande                                                                                                    | Name     Name                                                                                                    | Description         Description                                                                                                    | ter in the first first f | Control Resolution     Control Resolution     Control Resolutio                                                                                                    | Contrast to all stratements         Name of the stratements         Name of the stratements         Name of th                                                                                                    | 20100013<br>Test<br>Contract Number<br>Report Date<br>20100013<br>Test<br>8<br>Contract Number                                                                                                    | Acceptor nav                  | 0319<br>vigates to th<br>Method<br>Task Number<br>0319<br>Sangle Number<br>2333                                                                                                    | ne Time St               | Upper Limit Units Rea<br>est Referenced on Prior Document<br>Delivery Order<br>Guardity Shipped<br>Product<br>J70                                  | iew th<br>at                | Dut of Spec.                       | Statement in<br>Referral Processed<br>Highwest No<br>Crude Process Te<br>Mithydogrador      | 2333<br>Information.<br>Additional Hotes<br>Inter<br>Batch Number<br>2333<br>States<br>States<br>State |  |
| Control Number         Description         Description           Second State         1011         Description           Second State         Description         Description           Second State         000         Second States         Description           Second State         000         Second States         Description           Association         000         Second States         Description           Association         000         Second States         Description           Association         Description         Description         Description           Association         Test Medication         Description         Description           Test Second         Test Medication         Description         Description           Second Second                                                                                                    | and the set of the set of the set                                                                                                    | International Part Order         Telescolar         Numera Hander         Numera Hander                                                                                                    | Control         Description         Description <thdescription< th=""> <thdescription< th=""> <th< td=""><td>Date         Date Name         Date Name         Dat</td><td>ter in the interview of the interview of</td><td>Control Reserve      Control Reserve      Cont</td><td>Control Tables         Servers Processing Servers         Name         Name</td><td>20100013<br/>Test<br/>A<br/>Coor<br/>Attachments<br/>Test Code<br/>Constract Bumber<br/>Report Date<br/>2010013<br/>Test<br/>B<br/>Constract Bumber</td><td>Acceptor nav</td><td>Other</td><td>ne Time St</td><td>Atement tab to vi<br/>atement tab to vi<br/>Upper Levet Units Res<br/>est Referenced on Prior Boument<br/>Delivery Order<br/>Quantity Misped<br/>Product</td><td>iew th</td><td>ale Time 2<br/>Dut of Spec.</td><td>Statement is<br/>Referral Processed<br/>Shipmeet Bu<br/>Crude Process To<br/>Widhydogandor</td><td>2333<br/>Information.<br/>Additional Rotes<br/>Neter<br/>2333<br/>eth</td></th<></thdescription<></thdescription<> | Date         Date Name         Date Name         Dat                                                                                                    | ter in the interview of the interview of | Control Reserve      Control Reserve      Cont                                                                                                    | Control Tables         Servers Processing Servers         Name         Name                                                                                                    | 20100013<br>Test<br>A<br>Coor<br>Attachments<br>Test Code<br>Constract Bumber<br>Report Date<br>2010013<br>Test<br>B<br>Constract Bumber                                                                                                    | Acceptor nav                  | Other                                                                                                    | ne Time St               | Atement tab to vi<br>atement tab to vi<br>Upper Levet Units Res<br>est Referenced on Prior Boument<br>Delivery Order<br>Quantity Misped<br>Product | iew th                      | ale Time 2<br>Dut of Spec.         | Statement is<br>Referral Processed<br>Shipmeet Bu<br>Crude Process To<br>Widhydogandor      | 2333<br>Information.<br>Additional Rotes<br>Neter<br>2333<br>eth                                                                                                    |  |
| control from a first sector of the sector of the sect                                                                                                    | Anime and a set of the set of the                                                                                                    | Instelling fields (See See See See See See See See See Se                                                                                                    | And All and All and A                                                                                                    | Interview         Name         Name         Name         Name           Interview         Research Lange         Name         Nam         Nam </td <td>The Acception frame         Market frame         Market</td> <td></td> <td>Contrast         Market of State Topology         Market of State Topology         Market of State Topology         Name of State Topology         Name of State Topology</td> <td>20106/13<br/>Test<br/>A<br/>Con<br/>Attachments<br/>Test Code<br/>Contract Bamber<br/>Report Data<br/>20106/13<br/>Test<br/>8<br/>Comments</td> <td>Acceptor nav</td> <td>Olini<br/>Vigates to th<br/>Method<br/>Task Number<br/>Olini<br/>Samjdi Rusher<br/>2333</td> <td>ne Time St</td> <td>atement tab to vi<br/>Iggertent Units Res<br/>est Referenced to Plan Document<br/>beinery Chair<br/>Gausty Diagra<br/>Product<br/>Jim</td> <td>iew th</td> <td>ate Time 2<br/>Dut of Spec.</td> <td>Statement is<br/>Referral Processed<br/>Bioprinest Ru<br/>Crude Process To<br/>Nithrydrogeneter</td> <td>2333<br/>Aformation.<br/>Additional Roles<br/>meter<br/>Batch Runker<br/>233<br/>4</td>                                                                                                    | The Acception frame         Market frame         Market                                                                                                    |                                                                                                    | Contrast         Market of State Topology         Market of State Topology         Market of State Topology         Name of State Topology         Name of State Topology                                                                                                    | 20106/13<br>Test<br>A<br>Con<br>Attachments<br>Test Code<br>Contract Bamber<br>Report Data<br>20106/13<br>Test<br>8<br>Comments                                                                                                    | Acceptor nav                  | Olini<br>Vigates to th<br>Method<br>Task Number<br>Olini<br>Samjdi Rusher<br>2333                                                                                                    | ne Time St               | atement tab to vi<br>Iggertent Units Res<br>est Referenced to Plan Document<br>beinery Chair<br>Gausty Diagra<br>Product<br>Jim                    | iew th                      | ate Time 2<br>Dut of Spec.         | Statement is<br>Referral Processed<br>Bioprinest Ru<br>Crude Process To<br>Nithrydrogeneter | 2333<br>Aformation.<br>Additional Roles<br>meter<br>Batch Runker<br>233<br>4                                                                                                    |  |
| Control Model         Description         Description           Specific Super States         Description         Description           Specific Super States         State Super States         Description           State Super States         State Super States         Description           State Super States         State Super States         Description           File         The Acceptor navigates to the Time Statement tab to view the Time Statement information.         Description           Management         Test Methods The         Betweet Methods The         Description           Management         Test Methods The         Betweet Methods         Description           Control Method         State Method         Description         Description           Fast         State Methods         Product Methods         203           Fast         State Methods         Product Methods         203           Fast         State Methods         Product Methods         203           Fast         State Methods         Product Methods         203           Fast         State Methods         Product Methods         203           Fast         State Methods         Methods         203           Fast         State Methods         Methods         Metho                                                                                                    | The large from the first sector of the first sector of the first s                                                                                                    | Inter Indexes Area Series Original Series Area Series Area Series                                                                                                    | Note and a second second secon                                                                                                    | Date         Date Name         Date Name         Dat                                                                                                    | ter in the second second secon | Control Reserve Reserve                                                                                                    | Contrast Number         Seven for a contrast number of the seven for a contrast number of the seven for a contrast number of                                                                                                    | 20100/13<br>Test<br>A<br>Contract Number<br>Report Date<br>20100/13<br>Test<br>8<br>Constract Number<br>Report Date<br>2010/13<br>Test<br>8<br>Constract Number<br>Report Date<br>2010/13<br>Test<br>8<br>Constract Number<br>Report Date<br>2010/13<br>Test<br>1<br>2010/13<br>Test<br>2010/13<br>Test<br>2 | Acceptor nav                  | 0319<br>vigates to th<br>Method<br>Task Bumber<br>0339<br>Samde Bumber<br>2333<br>Method                                                                                                    | Lower Limit              | Atement tab to vi<br>UpperLawt Units Res<br>est Reference dia Piris Possinesi<br>Delever<br>Gaussity Magged<br>Product<br>Jon<br>Dayser Lawt Done  | iew th<br>at<br>from this T | at Time :<br>Dut of Spec.          | Statement in<br>Referral Processed<br>Bigment No<br>Crude Process T<br>Vidhydrogendor       | 233 nformation. Additional licites Additional licites Additional licites                                                                                                    |  |
|                                                                                                    | ante Constant<br>ante Autom The Acceptor can view the Test data only.                                                                                                    | Institution Meters Over Bellevise Research Likewise Research Likewise Research Research Likewise Research Research Resea                                                                                                    | Case of August         Description To a structure of security and the security and the security of the security of the securit                                                                                                    | Date         Date         Date <thdate< th="">         Date         Date         <thd< td=""><td>Advance     Advance     Advance     Advance     Advance     Advance     Advance     Advance     Advance     Advance     Advance     Advance     Advance     Advance     Advance     Advance     Advance     Advance     Advance     Advance     Y</td><td>Concern France Concerned and Concerned and C</td><td>Column 34<br/>We want the second second</td><td>Contract Number<br/>SP06001020470<br/>Report Date</td><td></td><td>Tank Sumber</td><td></td><td>Desivery Urder<br/>1111</td><td>from this T</td><td>atk</td><td>Shipmont Nu<br/>ShiP037</td><td>noer<br/>Betch Number</td></thd<></thdate<>                                                                                                    | Advance     Advance     Advance     Advance     Advance     Advance     Advance     Advance     Advance     Advance     Advance     Advance     Advance     Advance     Advance     Advance     Advance     Advance     Advance     Advance     Y                                                                                                    | Concern France Concerned and Concerned and C                                                                                                    | Column 34<br>We want the second second                                                                                                    | Contract Number<br>SP06001020470<br>Report Date                                                                                                    |                               | Tank Sumber                                                                                                    |                          | Desivery Urder<br>1111                                                                                                    | from this T                 | atk                                | Shipmont Nu<br>ShiP037                                                                      | noer<br>Betch Number                                                                                                    |  |
| No concern month to be and the date                                                                                                    | Ward         Its         Northward         O         O           Ben No.         Connectly         The Accounter cost view the Toot data only         Its Spec.           MM         Account of the Accounter cost view the Toot data only         Y                                                                                                    | Tamber         Delergy Open         Reference Procurement Marther         Hausent Instear         Issues Runder         Issues Runder <t< td=""><td>Classes     Classes     Classe     Classes     Classes     Classes     Classes     Cl</td><td>Later &amp; Control Control C</td><td>version of the second second sec</td><td>Anomal Reversion Section 2015 Control Control</td><td>Column 34 Column 34 Column</td><td></td><td></td><td>Autors</td><td>- In</td><td>e Acceptor can v</td><td>iew u</td><td>ie rest (</td><td>tata only.</td><td></td></t<> | Classes     Classes     Classe     Classes     Classes     Classes     Classes     Cl                                                                                                    | Later & Control Control C                                                                                                    | version of the second second sec      | Anomal Reversion Section 2015 Control Control                                                                                                    | Column 34 Column 34 Column                                                                                                    |                                                                                                    |                               | Autors                                                                                                    | - In                     | e Acceptor can v                                                                                                    | iew u                       | ie rest (                          | tata only.                                                                                  |                                                                                                    |  |
| plot can view die test and only.                                                                                                    | Item lio. Commodity                                                                                                    | In this faile and the second second s                                                                                                    | a Company 3 Company 3 Company 3 Company 4 Company 4 Com                                                                                                    | Dir.         Dir.         Dir. <thdir.< th="">         Dir.         Dir.         <thd< td=""><td>reference and a second second</td><td>Spreamer Twee York Spreamer Series Spreamer Series Spreamer Spreamer Spre<br/>Spreamer Spreamer Spreamer Spreamer Spreamer Spreamer Spreamer Spreamer Spreamer Spreamer Spreamer Spreamer Spreamer Spreamer Spreamer Spreamer Spreamer Spreamer Spreamer Spreamer Spreamer Spreamer Spreamer Spreamer Spreamer Spreamer S</td><td>College AA<br/>Share met and water of the sense are<br/>beiner Defense (Stater in Beiner Stater Processes Processes Proceses Processes Processes Process</td><td>0001</td><td></td><td>Addbyes</td><td>Th</td><td>e Acceptor can y</td><td>iew tl</td><td>he Test d</td><td>lata only.</td><td>Y</td></thd<></thdir.<>                                                                                                    | reference and a second second  | Spreamer Twee York Spreamer Series Spreamer Series Spreamer Spreamer Spre<br>Spreamer Spreamer Spreamer Spreamer Spreamer Spreamer Spreamer Spreamer Spreamer Spreamer Spreamer Spreamer Spreamer Spreamer Spreamer Spreamer Spreamer Spreamer Spreamer Spreamer Spreamer Spreamer Spreamer Spreamer Spreamer Spreamer S                                                                                                    | College AA<br>Share met and water of the sense are<br>beiner Defense (Stater in Beiner Stater Processes Processes Proceses Processes Processes Process                                                                                                    | 0001                                                                                                    |                               | Addbyes                                                                                                    | Th                       | e Acceptor can y                                                                                                    | iew tl                      | he Test d                          | lata only.                                                                                  | Y                                                                                                    |  |
| Additional The Acceptor can view the Test data only.                                                                                                    | 0000011 1125 NO.1000 D D                                                                                                    | Institution         Deliving Order         Reference Procurement Identifier         Magnetit Number         Immonite Number         Immonite Number <t< td=""><td>Na General<br/>100 Servers name water annote 19 servelar anny<br/>part blender<br/>100 US</td><td>And in the first sector of the sector of the</td><td>reference for a second second</td><td>Sponner for here for the sponner of the sponner of</td><td>College and Market Sector Processes Reconstruct Memory National Academic Market Sector Records Academic Market Sector Records Academic Market Sector Record</td><td>item No.</td><td></td><td>Commod</td><td>ity 🦯</td><td></td><td></td><td></td><td></td><td>t of Spec.</td></t<>                                                                                                    | Na General<br>100 Servers name water annote 19 servelar anny<br>part blender<br>100 US                                                                                                    | And in the first sector of the sector of the                                                                                                    | reference for a second second  | Sponner for here for the sponner of the sponner of                                                                                                    | College and Market Sector Processes Reconstruct Memory National Academic Market Sector Records Academic Market Sector Records Academic Market Sector Record                                                                                                    | item No.                                                                                                    |                               | Commod                                                                                                    | ity 🦯                    |                                                                                                    |                             |                                    |                                                                                             | t of Spec.                                                                                                    |  |
| Item Its.         Commodity         Itel Spec.         Itel Spec.         Itel Spec.         Itel Spec.         Y           0001         Additions         The Acceptor can view the Test data only.         Y                                                                                                    | 000001 1125 NOR100 D D                                                                                                    | ract Namber Delivery Order Reference Procurement Identifier Stigment Namber Invoice Number Inspection Point Acceptance Point                                                                                                    | Other         Delay of the second encoded         Descendent encoded         Descendent                                                                                                    | de Lines Enterna Enterna Addates Addates Add                                                                                                    | errer mer generation generation g | Sectors Faces from Sectors Faces for Sectors Faces for Faces for Faces for Faces for Faces for Sectors Faces for Faces for Fac                                                                                                    | Collega M                                                                                                    |                                                                                                    |                               |                                                                                                    |                          |                                                                                                    |                             |                                    |                                                                                             | _                                                                                                    |  |
| Item its.         Commonly         The Acceptor can view the Test data only.         V           001         Assess         Y                                                                                                    |                                                                                                    | ract Number Delivery Order Reference Procurement Identifier Shipment Number Invoice Number Inspection Point Acceptance Point                                                                                                    | 1AD CollapseAl<br>1803 One one technika in sciafele if ha geofield rings.<br>1804 <b>One one technika in Science Andere Beference Procurement Meet/Fer</b> Shipment Number Involve Number Inspection Point Acceptance Point                                                                                                    | An in the second period for the second second secon                                                                                                    | dar Land Market Address Address Market Address Market Market MARket MARket MARket MARket MARket MARket MARket MAR                                                                                                    | Spenner Fung Spenner Spenner S                                                                                                    | Colours M<br>Con unset to react of the second darge.<br>Namber Defining Order Binterscon Procurement Identifier Stagment Number Involve Number Inspective Point Acceptance Point                                                                                                    | 20000001                                                                                                    | 1125                          |                                                                                                    |                          | NOR1000                                                                                                    |                             |                                    | D                                                                                           | D                                                                                                    |  |
| محمدی محمدی<br>محمد محمد محمد محمد محمد محمد محمدی محمدی محمدی محمدی محمدی محمدی محمدی محمدی محمدی محمدی محمدی محمدی محمدی محمد                                                                                                    | act Number Delivery Order Reference Procurement Identifier Shipment Number Invoice Number Inspection Point Acceptance Point                                                                                                    |                                                                                                    | All Collagee All NNO. One or more test maulta are coloide of the specified energy                                                                                                    | der Unterne Wartenen (Centry Treis Balerient Aktreen Act, Mit Worder Doorleet)<br>141 Gelager Al<br>142 Octor on verste mich are schete of he specifief ange.                                                                                                    | Here in the grant of the grant of the grant  | General France Towns Town Second and Second Second Se<br>Second Second Second Second Second Second Second Second Second Second Second Second Second Second Second Second Second Second Second Second Second Second Second Second Second Second Second Second Second Second Second Second Second Sec                                                                                                    | Collapse Al                                                                                                    | ract Number                                                                                                    | Delivery Order                | Reference Pro                                                                                                    | ocurement Identifier     | Shipment Number                                                                                                    | i in                        | voice Number                       | Inspection Point                                                                            | Acceptance Point                                                                                                    |  |
| Nor - Toney Beaching Report<br>In the Team of the Second Address of the Second Address of                                                                                                    | Mar - Energy Reserving Reserving Reserving - The Reserver. Addresses Addresses Addresses Addresses - Addresses - Addre<br>- Addresses - Addresses - Addresses - Addresses - Addresses - Addresses - Addresses - Addresses - Addresses - Addresses - Addresses - Addresses - Addresses - Addresses - Addresses - Addresses - Addresses - Addresses - Addresses - Addre                                                                                                    | Nor - Energy Receiving Report ar Use time Statement Coulty The Statement Addresses Mac. Info. The Inverse Sourcest                                                                                                    | stor - Energy Receiving Report                                                                                                    |                                                                                                    |                                                                                                    |                                                                                                    | verenent Property Transfer Decomentation Log Da                                                                                                    |                                                                                                    | the Tumper of Conservation    | A Leet dit                                                                                                    |                          |                                                                                                    |                             |                                    |                                                                                             |                                                                                                    |  |

The Acceptor can view the Test data only.

No government role can update the data. The Acceptor navigates to the Time Statement tab to view the Time Statement information.

|                                                                                                    | WAWF)                                                                                                    |                                   |                               |                            |                          |                                    |                           |                                             |                                          | User ID : k      | nhgovt01<br>slet Friendly |
|----------------------------------------------------------------------------------------------------|----------------------------------------------------------------------------------------------------|-----------------------------------|-------------------------------|----------------------------|--------------------------|------------------------------------|---------------------------|---------------------------------------------|------------------------------------------|------------------|---------------------------|
| User Government Proper                                                                                                    | rty Transfer Documentation                                                                                                    | on Lookup Exil                    |                               |                            |                          |                                    |                           |                                             |                                          |                  |                           |
| Acceptor - Energy Rece                                                                                                    | eiving Report                                                                                                    |                                   |                               |                            |                          |                                    |                           |                                             |                                          |                  |                           |
| Header Line Item 1                                                                                                    | Statement of Quality                                                                                                    | Time Statement                    | Addresses                     | Misc. Info                 | Pack                     | Preview Docume                     | nt 🚽                      |                                             |                                          |                  |                           |
| INFO: Saved as of 2015/04/08                                                                                                    | 15:04:30 Document will be re-                                                                                                    | moved from a saved st             | letus efter 2 dey             | (s) and any dat            | a will be lost           |                                    |                           |                                             |                                          |                  | *                         |
| Contract Number                                                                                                    | Delivery Order                                                                                                    | Reference                         | Procurement                   | Identifier                 |                          | Shipment Number                    | in a                      | roice Number                                | Inspection Point                         | Acceptance Point |                           |
| SPE60015K1414                                                                                                    | WBT1                                                                                                    | RPIN                              | 0000000000000000              | 0123                       |                          | SHP1425                            |                           |                                             | D                                        | D                |                           |
| Report Type                                                                                                    |                                                                                                    |                                   |                               |                            |                          |                                    |                           |                                             |                                          |                  |                           |
| Discharge Report                                                                                                    |                                                                                                    |                                   |                               |                            |                          |                                    |                           |                                             |                                          |                  |                           |
| 00                                                                                                    |                                                                                                    |                                   |                               |                            |                          |                                    |                           |                                             |                                          |                  |                           |
| Draft Americal                                                                                                    |                                                                                                    | ,                                 | ressei                        |                            | Fore                     |                                    | An                        |                                             |                                          |                  |                           |
| Draft Salino                                                                                                    |                                                                                                    |                                   |                               |                            |                          |                                    |                           |                                             |                                          |                  |                           |
|                                                                                                    |                                                                                                    |                                   |                               |                            |                          |                                    |                           |                                             |                                          |                  |                           |
| Previous Two Cargoes                                                                                                    | Cargo                                                                                                    | <ul> <li>Prior I</li> </ul>       | inspection                    |                            | Condit                   | ion Of Shore Pipelin               | ,                         |                                             |                                          |                  |                           |
| First                                                                                                    |                                                                                                    |                                   |                               |                            |                          |                                    |                           |                                             |                                          |                  |                           |
| Last                                                                                                    |                                                                                                    |                                   |                               |                            |                          |                                    |                           |                                             |                                          |                  |                           |
| -) Statement Of Quantity                                                                                                    |                                                                                                    |                                   |                               |                            |                          |                                    |                           |                                             |                                          |                  | _                         |
| Statement Of Quantity                                                                                                    |                                                                                                    |                                   |                               |                            |                          |                                    |                           |                                             |                                          | Percent          |                           |
| Ramels (42 Gals)(Net)                                                                                                    |                                                                                                    |                                   |                               |                            |                          |                                    |                           |                                             |                                          |                  |                           |
|                                                                                                    |                                                                                                    |                                   |                               |                            |                          |                                    |                           |                                             |                                          |                  |                           |
| Gallons (Net)                                                                                                    |                                                                                                    |                                   |                               |                            |                          |                                    |                           |                                             |                                          | ab.              | Ξ                         |
| Galors (Net)<br>Tons (Long)                                                                                                    |                                                                                                    |                                   |                               |                            |                          |                                    |                           |                                             |                                          | ab.              |                           |
| Gallons (Net)<br>Tons (Long)                                                                                                    |                                                                                                    |                                   |                               |                            |                          | ses page                           |                           |                                             |                                          | ab.              |                           |
| Galors (Net) Tors (Long)  Comments Comments                                                                                                    | The Acception of the Acception of the Ac | otor navig<br>tatement<br>documer |                               |                            | ddres<br>ole ol<br>gover | ises page<br>ny n the<br>nment ro  |                           | cking the<br>parge i<br>update t            | Addresses to<br>nuicator is<br>he data.  | ab.              |                           |
| Galons (Net)<br>Toris (Long)<br>(-) Comments<br>Comments                                                                                                    | The Acception of the Acception of the Ac | otor navig<br>atcinent<br>documer |                               |                            | ddres<br>ole ol<br>gover | ises page<br>ny n uic<br>nment ro  |                           | cking the<br>parge<br>update t              | Addresses ta<br>nuicator is<br>he data.  | ab.              |                           |
| Galors (Net) Tors (Long) Gomments Comments Gime Statement                                                                                                    | The Acception of the the the the the the the the the the                                                                                                    | otor navig<br>tatement<br>documer | ates to<br>tao is<br>nt crea  | o the A<br>avana<br>te. No | ddres<br>ole ol<br>gover | ises page<br>ny n the<br>nment ro  | by clic<br>annci<br>e can | cking the<br>parge i<br>update t            | Addresses ta<br>nuicator is<br>he data.  | ab.              |                           |
| Galons (Net)<br>Tons (Long)<br>3 Comments<br>Comments<br>4 Time Statement<br>Time Statement                                                                                                    | The Acception of the the the the the the the the the the                                                                                                    | otor navig<br>tatement<br>documer | ates to<br>tao is<br>it creat | o the A<br>avana<br>te. No | ddres<br>ole ol<br>gover | ises page<br>ny n the<br>nment ro  | by clic<br>anco<br>e can  | cking the<br>parge<br>update t              | Addresses ta<br>nuicator is<br>he data.  | ab.              |                           |
| Connection (Long)  Connects Connects Connects Time Statement Time Statement Notice Of Readments To Load                                                                                                    | The Acception of the selected on                                                                                                    | otor navig<br>tatement<br>documer | ates to<br>tao is<br>it creat | o the A<br>avana<br>te. No | ddres<br>ole ol<br>gover | ises page<br>ny n the<br>nment ro  | by clic<br>ance<br>e can  | oking the<br>update t                       | Addresses ta                             | ab.              |                           |
| Comments     Comments     Comments     Time Statement     Time Statement     Note Of Readments To Load     Vessel Antived In Roads                                                                                                    | The Acception of the selected on                                                                                                    | otor navig<br>accinent<br>documer | ates to<br>tao is<br>nt creat | o the A<br>avana<br>te. No | ddres<br>bic or<br>gover | ises page<br>ny n uic<br>nment ro  | by clic<br>anco<br>e can  | cking the<br>17 Darge 1<br>update t<br>Date | Addresses ta<br>nuncator is<br>he data.  | ab.              |                           |
| Comments Comments Comments Time Statement Time Statement Notes Of Readiness To Load Vesel Antrol In Reads Moored Alonguide                                                                                                    | The Acception of the transformed on selected on                                                                                                    | otor navig<br>tatement<br>documer | ates to<br>tao is<br>nt creat | o the A<br>avana<br>te. No | ddres<br>oic oi<br>gover | ises page<br>ny n arc<br>nment rol | by clic<br>ance<br>e can  | cking the<br>r/Darger<br>update t           | Addresses ta<br>nancator is<br>he data.  | ab.              |                           |
| Conversion (Long) Conversion Conversion Trans Statement Trans Statement Notice Of Readiness To Load Vissel Anived In Roads Moored Alinguida Eachd Saladz Discharge                                                                                                    | The Acception of the Acception of the Ac | otor navig<br>tatement<br>documer | ates to<br>tao is<br>it crea  | o the A<br>avana<br>te. No | ddres<br>ore or<br>gover | ises page<br>ny ii the<br>nment ro | by clic<br>auxo<br>e can  | cking the<br>r/Darger<br>update t<br>Date   | Addresses ta                             | ab.              |                           |
| Comments Comments Com                                                                                                    | The Accept<br>rice time of<br>selected on                                                                                                    | otor navig<br>nacineni<br>documer | ates to<br>tao is<br>nt creat | o the A<br>avana<br>te. No | ddres<br>ore or<br>gover | ises page<br>ny n uie<br>nment ro  | e can                     | cking the<br>parge i<br>update t            | Addresses ta                             | ab.              |                           |
| Control Laboratory     Control Laboratory                                                                                                    | The Acception of the Acception of the Ac | otor navig<br>lacinent<br>documer | ates to<br>tao is<br>nt creat | o the A<br>avana<br>te. No | ddres<br>bic bi<br>gover | ises page<br>ny n die<br>nment rol | e can                     | cking the<br>c/ Darger<br>update t<br>Date  | Addresses ta                             | ab.              |                           |
| Galans (Nel)<br>Tone (Long)<br>(3 Comments<br>Comments<br>Comments<br>Comments<br>Time Statement<br>Notice Of Readiness To Load<br>Moored Annyalas<br>Mande States Decharge<br>Finishe States Decharge<br>Impected And Ready To Loa<br>Cago Hosso Committee                                                                                                    | The Accept<br>The Time of<br>selected on                                                                                                    | otor navig<br>atoment<br>documen  | ates to<br>tao is<br>it creat | o the A<br>avaua<br>te. No | ddres<br>bic bi<br>gover | ises page<br>ny n die<br>nment ro  | by clic<br>auser<br>e can | cking the<br>y Dange i<br>update t          | Addresses ta<br>nurcator is<br>he data.  | ab.              |                           |
| Commenced Lange Weil<br>Concentration<br>Concentration                                                                                                    | The Accept<br>me time of<br>selected on<br>Discharge                                                                                                    | otor navig<br>tatement<br>documen | ates to<br>tao is<br>nt crea  | o the A<br>avana<br>te. No | ddres<br>ore or<br>gover | ises page<br>ny n dic<br>nment ro  | by clic<br>anse<br>e can  | Other<br>Date                               | Addresses ta                             | nb.              |                           |
| Common Market<br>Common Common<br>(Common)<br>(Common)<br>(C | The Accept<br>Inc. Inc. 5<br>selected on<br>Discharge                                                                                                    | otor navig<br>tatement<br>documer | ates to                       | o the A<br>avaua<br>te. No | ddres<br>ore or<br>gover | nses page                          |                           | oking the<br>update t<br>Date               | Addresses ta                             | nb.              |                           |
| Galaria shari two<br>Tarra Gong Jang<br>(Comman<br>Comments)<br>(Comments)<br>(Co                                                                                                    | The Accept<br>selected on<br>Discharge                                                                                                    | otor navig                        | ates to                       | o the A<br>avaua<br>te. No | ddres<br>bic or<br>gover | ises page<br>ny n the<br>nment rol |                           | oking the<br>plang, update t<br>Dee         | Addresses ta                             | Tree             |                           |
| Content of the Content of Content of Content                                                                                                    | The Acception of the Acception of the Ac | otor navig                        | ates to                       | o the A<br>avana<br>te. No | ddres<br>bic or<br>gover | ises page<br>ny n unc<br>nment roi |                           | cking the<br>/ Lorange -<br>update t        | Addresses ti<br>iniciator is<br>he data. | Tree             |                           |

The Time Statement page is displayed.

The Time Statement tab is available only if the Tanker/Barge indicator is selected on document create. No government role can update the data. The Acceptor navigates to the Addresses page by clicking the Addresses tab.

| Construction         Description         Description           VML         Text         Text         Tex                                                                                                    | er G    | overnment Property Tr                         | anater Documental               | ion Lookup             | Diff.                                              |                                            |                                            |                                                                                                    |                                      |                  |
|----------------------------------------------------------------------------------------------------|---------|-----------------------------------------------|---------------------------------|------------------------|----------------------------------------------------|--------------------------------------------|--------------------------------------------|----------------------------------------------------------------------------------------------------|--------------------------------------|------------------|
| Name         Name         Name <th< th=""><th></th><th>. Farmer Barabala</th><th>- Dennet</th><th></th><th></th><th></th><th></th><th></th><th></th><th></th></th<>                                                                                                    |         | . Farmer Barabala                             | - Dennet                        |                        |                                                    |                                            |                                            |                                                                                                    |                                      |                  |
| Image: Notice of the locate of any interference of the locate of the locate o | ccepic  | or - Energy Receivin                          | g Report                        |                        |                                                    |                                            | × · · · ·                                  |                                                                                                    |                                      |                  |
| Address Type         Database         Construction         Description         Description <thdescription< th=""> <thdescription< th=""></thdescription<></thdescription<>                                                                                                    | Header  | r Line Item State                             | ment of Quality                 | Time Stateme           | it Addresses                                       | Misc. Info Pack                            | Preview Document                           |                                                                                                    |                                      |                  |
| Bit was the second and a second and a second an | pand Al | Collapse All                                  |                                 |                        |                                                    |                                            |                                            |                                                                                                    |                                      |                  |
| Description         Description         Description <thdescription< th=""> <thdescription< th=""></thdescription<></thdescription<>                                                                                                    | NPO: Se | 0150408 15 04                                 | 30 Document will be in          | moved from a r         | eved status after 2 day                            | (s) and any data will be lost              |                                            |                                                                                                    |                                      |                  |
| Description         Description         Description <thdescription< th=""> <thdescription< th=""></thdescription<></thdescription<>                                                                                                    | ontre   | ater                                          | Delivery Order                  | Re                     | erence Procuremen                                  | t Identifier                               | Shipment Number                            | Invoice Number                                                                                                 | Inspection Point                     | Acceptance Point |
| International Constraints         Constraints         Constraints           International Constraints         Constraints         Constraints         Constraints           International Constraints         Constraints         Constraints         Constraints           International Constraints         Constraints         Constraints         Constraints           International Constraints         Constraints         Constraints         Constraints           International Constraints         Constraints         Constraints         Constraints           International Constraints         Constraints         Constraints         Constraints           International Constraints         Constraints         Constraints         Constraints           International Constraints         Constraints         Constraints         Constraints           International Constraints         Constraints         Constraints         Constraints           International Constraints         Constraints         Constraints         Constraints           International Constraints         Constraints         Constraints         Constraints           International Constraints         Constraints         Constraints         Constraints           International Constraints         Constraints         Constraints         Constraints <td>Ø</td> <td>r5K1414</td> <td>W8T1</td> <td></td> <td>RPIN0000000000</td> <td>0123</td> <td>SHP1425</td> <td></td> <td>D</td> <td>D</td>                                                                                                    | Ø       | r5K1414                                       | W8T1                            |                        | RPIN0000000000                                     | 0123                                       | SHP1425                                    |                                                                                                    | D                                    | D                |
| Image: Notes with the second second | [+]     | Address Type                                  | CAG                             | E Code                 | Extension                                          |                                            |                                            | Activity Name 1                                                                                                |                                      |                  |
| Idea         Same         Cole           Amment Spin         Cole         Cole           Amment Spin         Cole         Cole           Main Spin         Cole         Cole           Main Spin         Cole         Cole           Main Spin         Cole         Cole           Main Spin         Cole         Cole           Main Spin         Cole         Cole           Main Spin         Cole         Cole           Main Spin         Cole         Cole           Main Spin         Cole         Cole           Main Spin         Cole         Cole           Main Spin         Cole         Cole           The Acceptor navigates to the Miscellaneous Information page by clicking the Misc. Info tab.         And tovernment codes involved in this document workilow.                                                                                                    |         | Prime Contractor                              | 0                               | C91                    |                                                    |                                            | E                                          | KCELLIGENCE LEARNING CO                                                                                        | RPORATION                            |                  |
| Average         DBGAK         DGGAK           9         Altern for         Bit Altern for           9         Altern for         Bit Altern for           9         Altern for         Bit Altern for           9         Altern for         Bit Altern for           9         Altern for         Bit Altern for           9         Altern for         Bit Altern for           9         Altern for         Bit Altern for           9         Altern for         Bit Altern for           9         Altern for         Bit Altern for           9         Altern for         Bit Altern for           9         Altern for         Bit Altern for           9         Altern for         Bit Altern for           10         Altern for         Bit Altern for           11         Altern for         Bit Altern for           12         Altern for         Bit Altern for           13         Altern for         Bit Altern for           14         Altern for         Bit Altern for           15         Altern for         Bit Altern for           16         Altern for         Bit Altern for           17         To see the address information, the Acceptor                                                                                                    | [+]     | Address Type                                  |                                 | ode                    |                                                    |                                            |                                            | Activity Name 1                                                                                                |                                      |                  |
| The backs of the second second seco |         | Administered By                               | 80                              | 512A                   |                                                    |                                            |                                            | DOWA LOS ANGEL                                                                                                 | 58                                   |                  |
| Up to To Access to the Miscellaneous Information page by clicking the Misc. Info tab.                                                                                                    | [*]     | Address Type                                  | Do                              | MAC                    | Extension                                          |                                            |                                            | Activity Name 1                                                                                                |                                      |                  |
| Mater type         Dodd(c)         Cannot (c)         Cannot (c)         Control (c)         Annothing (c)           Parent And (c)         Bud(c)         Cannot (c)         Cannot (c)                                                                                                    |         | Ship To                                       | F7                              | 3030                   |                                                    |                                            |                                            | FA3030 17 CONS C                                                                                               | c                                    |                  |
| Pyrame their         BLOTI         Dotter the second conduction           A Advant by         Data to be address information, the Acceptor can click on the expander.           The         To see the address information, the Acceptor can click on the expander.           The Acceptor navigates to the Miscellaneous Information page by clicking the Misc. Info tab.           and covernment codes involved in this document workflow.                                                                                                    | [•]     | Address Type                                  | Do                              | DAAC                   | Extension                                          |                                            |                                            | Activity Name 1                                                                                                |                                      |                  |
| Interview         Detect         Detect         Detect           Average for         Factor for a construction of the second construction of the second consecond construction of the second construction of t                                                               |         | Payment Official                              | 51                              | 4701                   |                                                    |                                            | 00                                         | NOT SHIP MATERIEL/MROS                                                                                         | TO DODAAC                            |                  |
| Avertive         FASS         FASS (COM CO           The         To see the address information, the Acceptor can click on the expander.           The Acceptor navigates to the Miscellaneous Information page by clicking the Misc. Info tab.           and Government codes involved in this document workdow.                                                                                                    |         |                                               |                                 |                        |                                                    |                                            |                                            |                                                                                                    |                                      |                  |
|                                                                                                    | •       | Address Type<br>Accept By                     | To see                          | mac<br>3030<br>the add | Extension                                          | rmation, th                                | e Acceptor o                               | Activity Name 1<br>FA3030 17 CONS C                                                                            | c<br>ne expander.                    |                  |
|                                                                                                    | •       | Address Type<br>Accept By<br>The Accep        | tor naviga                      | the add                | Extension<br>dress info<br>the Misce<br>aes invoi  | rmation, th<br>illaneous Ir<br>veu in this | e Acceptor o<br>formation p<br>document v  | Active Name 1<br>FA3350 17 CONS of<br>Can Click on the<br>Dage by clickin<br>vorknow.                          | c<br>ne expander,<br>ng the Misc. Ir | nfo tab.         |
|                                                                                                    | •       | Address Type<br>Accept By<br>The Accep<br>and | To see<br>tor naviga            | the add                | Extension<br>Iress info<br>the Misce<br>aes invoi  | rmation, th<br>illaneous Ir<br>vea in this | e Acceptor o<br>formation p<br>aocument v  | Active Name 1<br>FA3330 17 CONS C<br>can click on ti<br>page by clickir<br>vorkilow.                           | c<br>ne expander.<br>ng the Misc. I: | nfo tab.         |
|                                                                                                    | •       | Adorss Type<br>Accest By<br>The Accep<br>and  | To see<br>tor naviga            | the add                | Extension<br>Iress info<br>the Misce<br>aes Invoi  | rmation, th<br>illaneous Ir<br>ved in this | e Acceptor of<br>formation p<br>document v | Action Mare 1<br>FASSE IT COME C                                                                               | ¢<br>ne expander.<br>Ig the Misc. If | nfo tab.         |
|                                                                                                    | •       | Adores Type<br>Accest By<br>The Accep<br>and  | To see<br>tor naviga<br>Governm | the add                | Extension<br>Iress info<br>the Misce<br>aes invoi  | rmation, th<br>illaneous Ir<br>vea in this | e Acceptor o<br>formation p<br>document v  | Activity Marke 1<br>PARSEN IT CORE C<br>can click on tl<br>page by clickin<br>YOTKHOW.                         | e<br>ne expander.<br>1g the Misc. Ii | nfð tab.         |
|                                                                                                    | •       | Adorss Type<br>Accept By<br>The Accep<br>and  | To see<br>tor naviga<br>Governm | the add                | Extension<br>Iress info<br>the Misce<br>aes invoi  | rmation, th<br>Ilaneous Ir<br>vea in this  | e Acceptor of<br>formation p<br>accument v | Activity lates 1<br>PA3989 17 CONS C<br>can click on the<br>page by clickin<br>vorknow.                        | ¢<br>ne expander.<br>ng the Misc. I  | nfo tab.         |
|                                                                                                    | 0       | Adorss Type<br>Accest By<br>The Accep         | To see<br>tor navige            | the add                | Extension<br>dress info<br>the Misce<br>aces invoi | rmation, th<br>Ilaneous Ir<br>ved in this  | e Acceptor o<br>Iformation p<br>document v | Activity Marke 1<br>PASSES 17 CORE C<br>CCAIN CLICK ON 11<br>Deage by clickin<br>YOTKIIOW.                     | e<br>ne expander.<br>ng the Misc. It | nfø tab.         |
|                                                                                                    |         | Adorss Type<br>Accest By<br>The Accep<br>and  | To see tor navig                | the add                | Estension<br>Iress info<br>the Misce<br>Ges invol  | rmation, th<br>Ilaneous Ir<br>vea in this  | e Acceptor o<br>Iformation p<br>document v | Activity lastes 1<br>PA3380 17 Colle C<br>can click on the<br>can click on the<br>page by clickin<br>vorkitow. | °<br>ne expander,<br>ng the Misc. I  | nfo tab.         |

The Addresses page is displayed.

The Addresses page contains the mailing addresses of the Vendor/Contractor and Government codes involved in this document workflow. To see the address information, the Acceptor can click on the expander. The Acceptor navigates to the Miscellaneous Information page by clicking the Misc. Info tab.

| iRAP     | r (formerly     | WAWF)                   |                                     |                               |                      |                       | User ID : knihgovt01<br>Picke Frienik |
|----------|-----------------|-------------------------|-------------------------------------|-------------------------------|----------------------|-----------------------|---------------------------------------|
| User :   | overnment Prop  | erty Transfer Documents | tion Lookup Exit                    |                               |                      |                       |                                       |
| Accept   | or - Energy Re  | ceiving Report          |                                     |                               |                      |                       |                                       |
| Heade    | Line item       | Statement of Quality    | Time Statement Addresses Nisc. Info | Pack Preview Document         |                      |                       |                                       |
| Expand / | Collapse All    |                         |                                     |                               |                      |                       |                                       |
|          |                 |                         |                                     |                               |                      |                       |                                       |
| Contra   | t Number        | Delivery Order          | Reference Procurement Identifier    | Shipment Number               | Invoice Number       | Inspection Point      | Acceptance Point                      |
| SPECO    | 1561414         | W8T1                    | RPIN0000000000123                   | SHP1425                       |                      | D                     | D                                     |
| (•)      | Role            |                         |                                     | Date of Action                |                      | Actions               |                                       |
|          | Initiator       |                         |                                     | 2015/04/08 1426 EDT           |                      | (Submitted, Web, Star | d Alone]                              |
| Θ        | Role            |                         |                                     | Date of Action                |                      | Actions               |                                       |
|          | Acceptor        |                         |                                     | 2015/04/08 1504 EDT           |                      |                       |                                       |
|          | Name            |                         |                                     | Email                         |                      | Org Email             |                                       |
|          | kristy hardy    |                         |                                     | kristybhardy@gmail.com        |                      | nrice@caci.co         | 'n                                    |
|          | Title           |                         |                                     | Phone #                       |                      | DSN                   |                                       |
|          | software        |                         |                                     | 904-595-7000 😢                |                      |                       |                                       |
|          | Attachments     |                         |                                     | _                             |                      |                       |                                       |
|          | _               |                         | Add Attachment                      | •                             |                      |                       |                                       |
| Con      | ments 🚄         |                         |                                     | -                             |                      |                       |                                       |
| 1        |                 |                         |                                     |                               | *                    |                       |                                       |
|          |                 |                         |                                     |                               |                      |                       |                                       |
|          |                 |                         |                                     |                               | <i>m</i>             |                       |                                       |
|          |                 |                         | 711 - M(11                          | T                             | 1                    |                       |                                       |
|          |                 |                         |                                     |                               |                      |                       |                                       |
|          |                 |                         | The Acceptor clic                   | ks the "Add Attach            |                      |                       |                                       |
|          |                 |                         | The neeeptor ene                    |                               |                      |                       |                                       |
|          | ()              |                         |                                     |                               |                      |                       |                                       |
|          |                 |                         |                                     |                               |                      |                       |                                       |
|          | i nis paį       | ge contains             | the contact inform                  | ation of vendor a             | na Governn           | nent workho           | w user(s).                            |
|          |                 |                         |                                     |                               |                      |                       |                                       |
|          | The Acc         | entor has t             | he ability to Add At                | tachments and C               | omments or           | h this nage           |                                       |
|          |                 |                         |                                     |                               |                      |                       |                                       |
|          |                 |                         |                                     |                               |                      |                       |                                       |
|          |                 |                         |                                     |                               |                      |                       |                                       |
|          |                 |                         |                                     |                               |                      |                       |                                       |
|          |                 |                         |                                     |                               |                      |                       |                                       |
|          |                 |                         |                                     |                               |                      |                       |                                       |
| Save Dra | ft Document Hel |                         |                                     |                               |                      |                       |                                       |
|          |                 |                         | Security & Privacy Accessibility Ve | ndor Customer Support Governm | ent Customer Support | FAD                   |                                       |
|          |                 |                         |                                     |                               |                      |                       |                                       |

The Miscellaneous Information page is displayed. This page contains the contact information of Vendor and Government workflow user(s).

The Acceptor has the ability to Add Attachments and Comments on this page. The Acceptor clicks the "Add Attachments" link.

| RAPT (formerly WAWF)                                                                                                    | User ID : kningovt0<br>Diolectriend |
|----------------------------------------------------------------------------------------------------|-------------------------------------|
| User Government Property Transfer Documentation Lookup Exit                                                                                                    |                                     |
| Acceptor - Energy Receiving Report                                                                                                    |                                     |
| Form - Attachments<br>WARNING FOR To design the Sensitive Unclassified information ONLY, De NOT enter classified information in this system.<br>These are abstraction for the design of the system. |                                     |
| ( acover)                                                                                                    |                                     |
|                                                                                                    |                                     |
|                                                                                                    |                                     |
|                                                                                                    |                                     |
| The Attachments page is displayed.                                                                                                    |                                     |
| This page can be To locate the file, click the "Browse" button.                                                                                                    |                                     |
| The attachment                                                                                                    |                                     |
| Multiple attachments may be associated with a document, with the file size of EACH, individual attachment, not exceeding the parameterized file size limit.                                         |                                     |
| The attachment size limit is 6MB.                                                                                                    |                                     |
|                                                                                                    |                                     |
|                                                                                                    |                                     |
|                                                                                                    |                                     |
|                                                                                                    |                                     |
| Using Starn Heb                                                                                                    |                                     |
| Security & Drivery Accessibility. Vender Customer Sunnet: Covernment Customer Sunnet                                                                                                    |                                     |

The Attachments page is displayed.

This page can be used to send file attachments.

The attachment size limit is based upon the parameter.

Multiple attachments may be associated with a document, with the file size of EACH, individual attachment, not exceeding the parameterized file size limit.

The attachment size limit is 6MB. To locate the file, click the "Browse" button.

| iRAPT (formerly WAWF)                                                                                                    | User ID : knhgov101<br>Dister Kriedo |
|----------------------------------------------------------------------------------------------------|--------------------------------------|
| User Government Property Dramfer Ogenmentation Lookup Exit                                                                |                                      |
| Acceptor - Energy Receiving Report                                                                                        |                                      |
| Form - Attachments                                                                                                    |                                      |
| WARNING: 1 to designated for Sensitive Unclassified information ONLY, Do NOT enter classified information in this system. |                                      |
| Then the state of the statements over the size will be reached                                                            |                                      |
| C Userskhardv/Desito                                                                                                    |                                      |
|                                                                                                    |                                      |
|                                                                                                    |                                      |
|                                                                                                    |                                      |
|                                                                                                    |                                      |
|                                                                                                    |                                      |
|                                                                                                    |                                      |
|                                                                                                    |                                      |
| The selected file is now displayed in the Attachment field.                                                               |                                      |
|                                                                                                    |                                      |
| Click the "Upload" button to continue.                                                                                    |                                      |
|                                                                                                    |                                      |
|                                                                                                    |                                      |
|                                                                                                    |                                      |
|                                                                                                    |                                      |
|                                                                                                    |                                      |
|                                                                                                    |                                      |
|                                                                                                    |                                      |
|                                                                                                    |                                      |
|                                                                                                    |                                      |

The selected file is now displayed in the Attachment field.

Click the "Upload" button to continue.

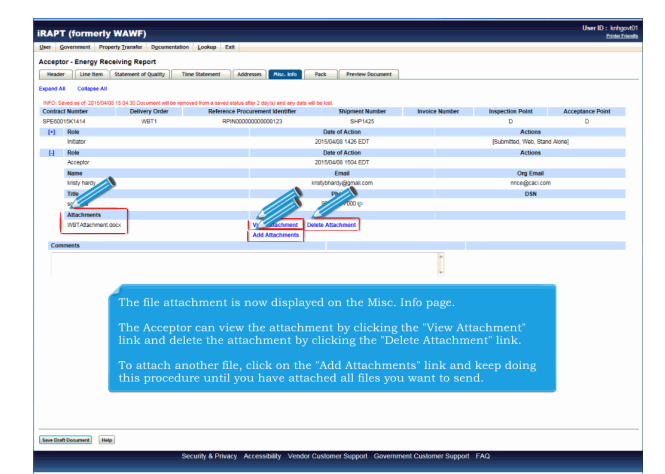

The file attachment is now displayed on the Misc. Info page.

The Acceptor can view the attachment by clicking the "View Attachment" link and delete the attachment by clicking the "Delete Attachment" link.

To attach another file, click on the "Add Attachments" link and keep doing this procedure until you have attached all files you want to send.

| iRAPT (formerly WAWF)                            |                                                                                                    | -                       |                      |                       | User ID : kningovt01<br>Picket Zrieska |
|--------------------------------------------------|----------------------------------------------------------------------------------------------------|-------------------------|----------------------|-----------------------|----------------------------------------|
| User Government Property Transfer Ogcumenta      | tion Lookup Exit                                                                                                    |                         |                      |                       |                                        |
| Acceptor - Energy Receiving Report               | 4                                                                                                    |                         |                      |                       |                                        |
| Header Line Item Statement of Quality            | Time Statement Addresses Noc. Info                                                                                                    | ack Preview Document    |                      |                       |                                        |
| Expand All Collapse All                          |                                                                                                    |                         |                      |                       |                                        |
| INFO Development of COMPARIAN DEVELOPMENT of the | and the state of the state of the first state of the state of the stat | he had                  |                      |                       |                                        |
| Contract Number Delivery Order                   | Reference Procurement Identifier                                                                                                    | Shipment Number         | Invoice Number       | Inspection Point      | Acceptance Point                       |
| SPE60015K1414 WBT1                               | RPIN0000000000123                                                                                                    | SHP1425                 |                      | D                     | D                                      |
| (*) Role                                         |                                                                                                    | Date of Action          |                      | Actions               |                                        |
| Initiator                                        |                                                                                                    | 015/04/08 1426 EDT      |                      | (Submitted, Web, Star | id Alone]                              |
| [-] Role                                         |                                                                                                    | Date of Action          |                      | Actions               |                                        |
| Acceptor                                         |                                                                                                    | 015/04/08 1504 EDT      |                      |                       |                                        |
| Name                                             |                                                                                                    | Email                   |                      | Org Email             |                                        |
| kristy hardy                                     | kr                                                                                                    | stybhardy@gmail.com     |                      | nrice@caci.co         | n                                      |
| Trite                                            |                                                                                                    | Phone #                 |                      | DSN                   |                                        |
| software                                         |                                                                                                    | 904-595-7000 (p         |                      |                       |                                        |
| Attachments                                      |                                                                                                    |                         |                      |                       |                                        |
| WBTAttachment.dor                                | View Attachment Del                                                                                                    | ite Atlachment          |                      |                       |                                        |
|                                                  | Add Attachments                                                                                                    |                         |                      |                       |                                        |
| Comments                                         |                                                                                                    |                         |                      |                       |                                        |
| this is accepted a comment for howing as         |                                                                                                    |                         | <u>^</u>             |                       |                                        |
|                                                  |                                                                                                    |                         | -                    |                       |                                        |
|                                                  |                                                                                                    |                         |                      |                       |                                        |
| The Ac                                           | centor navigates to the F                                                                                                    | lack tab to view        | the nack to          |                       |                                        |
| 110.10                                           |                                                                                                    |                         | the pack th          |                       |                                        |
|                                                  |                                                                                                    |                         |                      |                       |                                        |
|                                                  |                                                                                                    |                         |                      |                       |                                        |
| The                                              | Acceptor may add comr                                                                                                    |                         |                      |                       |                                        |
|                                                  |                                                                                                    |                         |                      |                       |                                        |
| mi                                               |                                                                                                    |                         |                      |                       |                                        |
| Inc                                              | comments field is a cor                                                                                                    | iditional item if       | the docume           | nt is being           |                                        |
| acc                                              | epted. If the document is                                                                                                    | being rejected,         | a comment            | is mandatory          |                                        |
|                                                  |                                                                                                    |                         |                      |                       |                                        |
|                                                  |                                                                                                    |                         |                      |                       | _                                      |
|                                                  |                                                                                                    |                         |                      |                       |                                        |
|                                                  |                                                                                                    |                         |                      |                       |                                        |
| Rear Dealt Descenared                            |                                                                                                    |                         |                      |                       |                                        |
| and from contrasts [ web]                        |                                                                                                    |                         |                      |                       |                                        |
|                                                  | Security & Privacy Accessibility Vendor C                                                                                                    | ustomer Support Governm | ant Customer Support | FAQ                   |                                        |

The Acceptor may add comments.

The Comments field is a conditional item if the document is being accepted. If the document is being rejected, a comment is mandatory. The Acceptor navigates to the Pack tab to view the pack tab information.

| RAPT (formerly                                | WAWF)                                                                         |                                                               |                                                               |                                                                    |                                              |                                                   | User ID : knh;<br>Dieter |
|-----------------------------------------------|-------------------------------------------------------------------------------|---------------------------------------------------------------|---------------------------------------------------------------|--------------------------------------------------------------------|----------------------------------------------|---------------------------------------------------|--------------------------|
| her Government Pro                            | serty Transfer Docume                                                         | tation Lookup Ex                                              | a                                                             |                                                                    |                                              |                                                   |                          |
| and the factor for                            | aluian Barant                                                                 |                                                               |                                                               |                                                                    |                                              |                                                   |                          |
| cceptor - Energy Re                           | Cerving Report                                                                | -                                                             |                                                               |                                                                    |                                              |                                                   |                          |
| neader Line nem                               | statement or Quarty                                                           | Table statement                                               | ADDIVISING MISC. INFO                                         | Vack Preview Document                                              |                                              |                                                   |                          |
| Contract Number                               | Delivery Order                                                                | e removed from a seved<br>Reference                           | stelus offer 2 day(s) and any da<br>to Procurement Identifier | Shipment Number                                                    | Invoice Number                               | Inspection Point                                  | Acceptance Point         |
| 3PE60015K1414                                 | W8T1                                                                          | RP                                                            | N00000000000123                                               | SHP1425                                                            |                                              | D                                                 | D                        |
| pand All Collapse                             | All                                                                           |                                                               |                                                               |                                                                    |                                              |                                                   |                          |
| Package Type                                  | Package ID                                                                    |                                                               |                                                               |                                                                    |                                              |                                                   |                          |
| 8FID                                          | 1234879854879854                                                              |                                                               |                                                               |                                                                    |                                              |                                                   |                          |
| CLIN: 1001AA Qua                              | ntity: 5                                                                      |                                                               |                                                               |                                                                    |                                              |                                                   |                          |
| The "F                                        | Pack" tab pa                                                                  | ge is displ                                                   | ayed.<br>the Preview I                                        | Document tab to m                                                  | review all do                                | cument infor                                      | mation                   |
| The "F<br>The A<br>the va<br>Please<br>regard | Pack" tab pa<br>Acceptor na<br>rious pallet<br>e refer to the<br>ling Pack D  | ge is displ<br>vigates to<br>s, package<br>2 RFID Der<br>ata. | ayed.<br>the Preview I<br>es, boxes, cor<br>nonstration v     | Document tab to p<br>ntainers, etc. of a s<br>which is available   | review all do<br>hipment are<br>in WBT for a | cument infor<br>put together<br>additional info   | mation.<br>prmation      |
| The "F<br>The A<br>the va<br>Please           | Pack" tab pa<br>Acceptor na<br>rious pallet<br>refer to the<br>ling Pack D    | ge is displ<br>vigates to<br>s, package<br>RFID Der<br>ata.   | ayed.<br>the Preview I<br>es, boxes, cor<br>nonstration v     | Document tab to pr<br>ttainers, etc. of a s<br>which is available  | review all do<br>hipment are<br>in WBT for a | cument infor<br>put together<br>additional info   | mation.<br>prmation      |
| The "F<br>The A<br>the va<br>Please<br>regard | Pack" tab pa<br>Acceptor na<br>rious pallet<br>refer to the<br>ling Pack D    | ge is displ<br>vigates to<br>s, package<br>e RFID Der<br>ata. | ayed.<br>the Preview I<br>:s, boxes, cor<br>nonstration v     | Document tab to pr<br>atainers, etc. of a s<br>which is available  | review all do<br>hipment are<br>in WBT for a | cument infor<br>put together<br>additional info   | mation.<br>ormation      |
| The "H<br>The A<br>the va<br>Please<br>regard | Pack" tab pa<br>Acceptor na<br>rious pallet<br>e refer to the<br>ling Pack D  | ge is displ<br>vigates to<br>s, package<br>e RFID Der<br>ata. | ayed.<br>the Preview I<br>es, boxes, cor<br>nonstration v     | Document tab to pr<br>atainers, etc. of a s<br>which is available  | review all do<br>hipment are<br>in WBT for a | eument infor<br>put together<br>additional info   | mation.<br>ormation      |
| The "F<br>The A<br>the va<br>Please<br>regard | Pack" tab pa<br>Acceptor na<br>rious pallet<br>e refer to the<br>ling Pack D  | ge is displ<br>vigates to<br>s, package<br>e RFID Der<br>ata. | ayed.<br>the Preview I<br>es, boxes, cor<br>nonstration v     | Document tab to p<br>ntainers, etc. of a s<br>which is available   | review all do<br>hipment are<br>in WBT for a | cument infor<br>put together<br>additional info   | mation.<br>ormation      |
| The "F<br>The A<br>the va<br>Please<br>regard | Pack" tab pa<br>Acceptor na<br>rious pallet<br>: refer to the<br>ling Pack D  | ge is displ<br>vigates to<br>s, package<br>e RFID Der<br>ata. | ayed.<br>the Preview I<br>es, boxes, cor<br>nonstration v     | Document tab to pr<br>atainers, etc. of a s<br>which is available  | review all do<br>hipment are<br>in WBT for a | cument infor<br>: put together<br>additional info | mation.<br>prmation      |
| The The A                                     | Pack" tab pa<br>Acceptor na<br>trious pallet<br>: refer to the<br>ling Pack D | ge is displ<br>vigates to<br>s, package<br>: RFID Der<br>ata. | ayed.<br>the Preview I<br>es, boxes, cor<br>nonstration v     | Document tab to pr<br>tatainers, etc. of a s<br>which is available | review all do<br>hipment are<br>in WBT for a | cument infor<br>: put together<br>additional info | mation.<br>ormation      |
| The The The The The The The The The The       | Pack" tab pa<br>Acceptor na<br>rious pallet<br>e refer to the<br>ing Pack D   | ge is disp)<br>vigates to<br>s, package<br>: RFID Der<br>ata. | ayed.<br>the Preview I<br>es, boxes, cor<br>nonstration v     | Jocument tab to pr<br>ttainers, etc. of a s<br>which is available  | review all do<br>hipment are<br>in WBT for a | cument infor                                      | mation.<br>Ormation      |

The "Pack" tab page is displayed.

The Initiator/Vendor provided detailed packaging information for the shipment in the form of Radio Frequency Identification (RFID) tags. The Pack Data form is used to visually create how the various pallets, packages, boxes, containers, etc. of a shipment are put together.

Please refer to the RFID Demonstration which is available in WBT for additional information regarding Pack Data. The Acceptor navigates to the Preview Document tab to preview all document information.

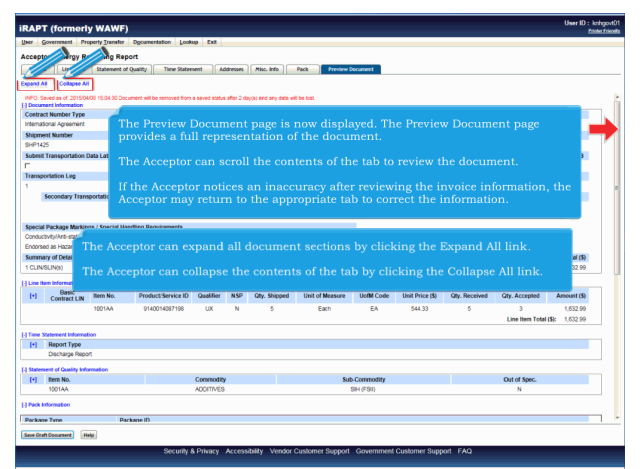

The Preview Document page is now displayed. The Preview Document page provides a full representation of the document.

The Acceptor can scroll the contents of the tab to review the document.

If the Acceptor notices an inaccuracy after reviewing the invoice information, the Acceptor may return to the appropriate tab to correct the information. The Acceptor can expand all document sections by clicking the Expand All link.

The Acceptor can collapse the contents of the tab by clicking the Collapse All link.

| iRAPT (formerly WAWF)                                                                                                    | Uwr 10 :<br>t                                                                            | krihgovt01<br>Noter Friendh |
|----------------------------------------------------------------------------------------------------|------------------------------------------------------------------------------------------|-----------------------------|
| User Government Property Transfer Dr                                                                                                    | gournertation Lookup Exit                                                                |                             |
| Acceptor - Energy Receiving Report                                                                                                    |                                                                                          |                             |
| Constant Information     Constant Information     Constant Information |                                                                                          |                             |
| The Acceptor ca                                                                                                    | an expand and collapse individual headers by clicking on the section headers.            |                             |
|                                                                                                    |                                                                                          |                             |
| Save Draft Document Help                                                                                                    |                                                                                          |                             |
|                                                                                                    | Security & Privacy Accessibility Vendor Customer Support Government Customer Support FAQ |                             |

All document sections are now collapsed.

The Acceptor can expand and collapse individual headers by clicking on the section headers.

| iRAPT (formerly WAWF)                                                                                                    | User ID : knhgovt01<br>Printe Friendla |
|----------------------------------------------------------------------------------------------------|----------------------------------------|
| User G and Property Damster Ogcumentation Lookup Exit                                                                                                    |                                        |
| An JAP - Enseny Pensiting Report                                                                                                    |                                        |
| Notes and the second second se |                                        |
| Neader Line nem statement of quarty Time statement Addresses Mic. Into Pack Product Document                                                                                                    |                                        |
| Expand All Collapse All                                                                                                    |                                        |
| INPO: Saved as cf. 201504/00 15:04.30 Document will be removed from a saved status after 2 day(s) and any data will be lost.<br>(+) Document Information                                                                                                    |                                        |
| (-) Line them Information                                                                                                    |                                        |
| ] Time Statement Information                                                                                                    |                                        |
| (•) Report Type                                                                                                    |                                        |
| Discharge Report                                                                                                    |                                        |
| [+] Statement of Gaality Information                                                                                                    |                                        |
| (+) Pack information                                                                                                    |                                        |
| (+) Address Information                                                                                                    |                                        |
| [*] Milec Information                                                                                                    |                                        |
| [-] Workflow Information                                                                                                    |                                        |
| The details under the Time Statement Information section are displayed.<br>The Acceptor can navigate to the Header page by clicking the Header tab.                                                                                                    |                                        |
|                                                                                                    |                                        |
| Save Draft Document Help                                                                                                    |                                        |
| Security & Privacy Accessibility Vendor Customer Support Government Customer Support FAQ                                                                                                    |                                        |

The details under the Time Statement Information section are displayed. The Acceptor can navigate to the Header page by clicking the Header tab.

|                                                                                                    | F)                                                                                                    |                                                       |                             |                                                                                     |                      |                                                                                                    |                                                                                                    |                     | Piete                 |
|----------------------------------------------------------------------------------------------------|----------------------------------------------------------------------------------------------------|-------------------------------------------------------|-----------------------------|-------------------------------------------------------------------------------------|----------------------|----------------------------------------------------------------------------------------------------|----------------------------------------------------------------------------------------------------|---------------------|-----------------------|
| en gordnen rident Den                                                                                                    | er offenseinnen From                                                                                          | AD EAK                                                |                             |                                                                                     |                      |                                                                                                    |                                                                                                    |                     |                       |
| cceptor - Energy Receiving F                                                                                                    | leport                                                                                                    |                                                       | When here                   |                                                                                     |                      | -                                                                                                    |                                                                                                    |                     |                       |
| Header Line Item Statemen                                                                                                    | t of Quality Time Statem                                                                                      | ent Addresses                                         | Misc. Info                  | Pack                                                                                | Preview Docume       | et.                                                                                                    |                                                                                                    |                     |                       |
| INFO: Seved as of 2015/04/05 15:04:30<br>Contract Number Type                                                                                                    | Document will be removed from a<br>Constract Number                                                           | Delivery Order                                        | (a) and any                 | data will be lost.<br>Batarance Droct                                               | rement Mantit        | ler Jason Date                                                                                         | Inspection Point                                                                                                    | Acceptanc           | a Dolet               |
| densingsi Assement                                                                                                    | SPE60015K1414                                                                                                 | WET1                                                  |                             | RENOTO                                                                              | 000000123            |                                                                                                    | D                                                                                                    |                     |                       |
| Shipment Number                                                                                                    | Shioment                                                                                                    | Date                                                  | Final                       | Shioment                                                                            |                      | Estimated Delivery Date                                                                                | Sure                                                                                                    | vies 6              | ienvice               |
| SHP1425                                                                                                    | 2015/04/                                                                                                    | 08                                                    |                             | N                                                                                   |                      |                                                                                                    | 6                                                                                                    |                     | с                     |
| Submit Transportation Data Later                                                                                                    | Transportation Ac                                                                                             | count Code                                            | TCN                         | Gross Weight                                                                        | Cube                 | Transportation Method/Type                                                                             | Secial Shippin                                                                                                    | a Container Code    | FOR                   |
|                                                                                                    |                                                                                                    |                                                       |                             |                                                                                     |                      | 2                                                                                                    |                                                                                                    |                     | 8                     |
| Transportation Leg                                                                                                    |                                                                                                    | Standard Carrier A                                    | Alpha Code                  |                                                                                     |                      | Bill of Lading Number                                                                                  |                                                                                                    | Bill of Lading Type |                       |
|                                                                                                    |                                                                                                    | 9001                                                  |                             |                                                                                     |                      |                                                                                                    |                                                                                                    |                     |                       |
| Secondary Transportation Tr                                                                                                    | racking Number                                                                                                |                                                       |                             |                                                                                     |                      | Tracking Type                                                                                          | Tracki                                                                                                    | ng Description      |                       |
| outing information and S                                                                                                    | DF print for t<br>tatement of Q                                                                               | he Energy<br>Quality info                             | Rece<br>ormat               | iving Rep<br>tion.                                                                  |                      |                                                                                                    |                                                                                                    | nent                | 1,632.99              |
| Routing information<br>Role<br>Payer<br>Pay Official<br>Admin<br>Ship To<br>Accept By                                                                                                    | DF print for t<br>Statement of Q<br>lser can print<br>er Friendly fur                                         | he Energy<br>Quality info<br>Time Stat<br>nctionality | Rece<br>ormat<br>emen       | tiving Rep<br>tion.<br>At and Sta                                                   |                      |                                                                                                    |                                                                                                    | nent<br>ing the     | Total (3)<br>1,632.99 |
| Routing information<br>Role<br>Paye<br>Pay official<br>Admin<br>Ship To<br>Accept By<br>Receiver                                                                                                    | DF print for t<br>Statement of Q<br>Iser can print<br>or Friendly fur<br>FA000                                | he Energy<br>Quality info<br>Time Stat<br>nctionality | Rece<br>ormat<br>emen       | tion,<br>tion.<br>at and Sta                                                        | oort will<br>itement | l not have the ?<br>t of Quality info                                                                  | fime Staten<br>ormation us                                                                                                    | nent<br>ing the     | Total (3)<br>1,632.99 |
| Roting information<br>Rote<br>Payo Official<br>Annin<br>Ship To<br>Access By<br>Rocelwar<br>Contractor Certification                                                                                                    | DF print for t<br>Statement of Q<br>Iser can print<br>or Friendly fur<br>FA3030                               | he Energy<br>Quality info<br>Time Stat<br>nctionality | Rece<br>ormat<br>emen<br>'  | tiving Rep<br>tion.<br>at and Sta                                                   | oort will<br>atement | l not have the ?<br>t of Quality info                                                                  | fime Staten                                                                                                    | nent<br>ing the     | Tetal (3)<br>1,632.99 |
| Routing solutions<br>Role<br>Proper<br>Pry Official<br>Amin<br>Ship To<br>Access By<br>Receiver<br>Contractor Certification<br>Control to the best of my knowledge and                                                                                                    | DF print for t<br>Statement of C<br>Isser can print<br>er Friendly fur<br>FA333<br>Statef hat his Diregy Rece | he Energy<br>Juality info<br>Time Stat<br>netionality | Rece<br>ormat<br>emen<br>'. | iving Rep<br>tion.<br>ht and Sta<br>Sepatare Date<br>20150408                       | oort will<br>itement | l not have the ?<br>t of Quality info                                                                  | Fime Statem<br>ormation us<br>sety hady<br>abre of Prime Contractor                                                             | nent                | Total (3)<br>1,632.99 |
| The u     And S     And S     A     | DF print for t<br>Statement of C<br>Iser can print<br>er Friendly fur<br>FA3333<br>Steleffaths Energ/Rece     | he Energy<br>Juality info<br>Time Stat<br>nctionality | Rece<br>ormat<br>emen<br>'. | iving Rep<br>tion.<br>At and Sta<br>Support Date<br>20150408                        | oort will            | l not have the ?<br>t of Quality info                                                                  | Fime Statem<br>prmation us<br>snay haay<br>alse of Prime Contendor                                                              | nent                | Total (3)<br>1,632 99 |
| The Part of the second second | DF print for t<br>Statement of Q<br>Iser can print<br>er Friendly fur<br>FAXXX<br>V bief fut for Every Rece   | he Energy<br>Juality info<br>Time Stat<br>notionality | Rece<br>ormat<br>emen       | tion.<br>At and Sta<br>Signature Date<br>2015/04/08<br>Acceptance Date<br>YYYYAMADD | e<br>e<br>e          | I not have the "<br>t of Quality info<br>t of Quality info<br>By<br>Has been made by me or of<br>reted | Firme Statem<br>ormation us<br>http://www.<br>aurer of Prime Contractor<br>army supervision and the<br>or systems or on support | nent<br>ing the     | Leona (3)<br>1,632 90 |

The Header tab is displayed.

The PDF print for the Energy Receiving Report will not have the Time Statement and Statement of Quality information.

The user can print Time Statement and Statement of Quality information using the Printer Friendly functionality.

| iRAPT (formerly WAWF)                               |                                            |                                    |                  |                                                                                                    |                                                                                                    | User ID : knhgovt01<br>Printer Friendle |
|-----------------------------------------------------|--------------------------------------------|------------------------------------|------------------|----------------------------------------------------------------------------------------------------|----------------------------------------------------------------------------------------------------|-----------------------------------------|
| User Government Property Transfer Ogo               | amentation Lookup Exit                     |                                    |                  |                                                                                                    |                                                                                                    |                                         |
| Acceptor - Energy Receiving Report                  |                                            |                                    |                  |                                                                                                    |                                                                                                    |                                         |
| Reader Line Item - Statement of Quality             | Time Statement                             | Miss. Info                         | Preview Decur    | unt                                                                                                    |                                                                                                    |                                         |
| SINJAIREN, PROTINCE                                 | Singament Liketer                          | PHINE SHEATRONE                    |                  | ESUINARY DRIVELY DAR                                                                                             | Suppliers                                                                                                    | MEYROR                                  |
| SHP1425                                             | 2015/04/08                                 | N                                  |                  |                                                                                                    | 8                                                                                                    | 0                                       |
| Submit Transportation Data Later                    | Transportation Account Code                | TCN Gross Weight                   | Cube             | Transportation Method/Type                                                                                       | Serial Shipping Container Code                                                                                      | FOB                                     |
| E .                                                 |                                            |                                    |                  | 2                                                                                                    |                                                                                                    | 8                                       |
| Transportation Leg                                  | Standard Carrier                           | Alpha Code                         |                  | Bill of Lading Number                                                                                            | Bill of Lading Typ                                                                                                  | •                                       |
| 1                                                   | 9001                                       |                                    |                  |                                                                                                    |                                                                                                    |                                         |
| Secondary Transportation Tracking N                 | umber                                      |                                    |                  | Tracking Type                                                                                                    | Tracking Description                                                                                                |                                         |
|                                                     |                                            |                                    |                  |                                                                                                    |                                                                                                    |                                         |
|                                                     |                                            |                                    |                  |                                                                                                    |                                                                                                    |                                         |
| Special Package Markings / Special Handling         | Requirements                               |                                    |                  |                                                                                                    |                                                                                                    |                                         |
| Conductivity/Anti-static Additive                   |                                            |                                    |                  |                                                                                                    |                                                                                                    |                                         |
| Endorsed as Hazardous Material                      |                                            |                                    |                  |                                                                                                    |                                                                                                    |                                         |
| Summary of Detail Level Information                 |                                            |                                    |                  |                                                                                                    |                                                                                                    | Total (\$)                              |
| 1 CUNSUN(s)                                         |                                            |                                    |                  |                                                                                                    |                                                                                                    | 32.99                                   |
| Role<br>Payon<br>Pay Oficial<br>Admin<br>Ship To    | When the Quantity<br>Acceptance (Partia    | Accepted is le<br>l)" will be syst | ss tha<br>ematic | n the Quantity Shi<br>ally displayed.                                                                            |                                                                                                    |                                         |
| Accept By                                           | FA3030                                     | FA3030 17                          | CONS CC          |                                                                                                    |                                                                                                    |                                         |
| Receiver                                            | FA3030                                     |                                    |                  |                                                                                                    |                                                                                                    |                                         |
| Contractor Certification                            |                                            |                                    |                  |                                                                                                    |                                                                                                    |                                         |
| I certify to the best of my knowledge and belief th | at this Energy Receiving Report is true an | id corriect.                       |                  |                                                                                                    |                                                                                                    |                                         |
|                                                     |                                            | Simultary Date                     |                  | k                                                                                                    | risty hardy                                                                                                    |                                         |
|                                                     |                                            | 2015/04/08                         |                  | Signature                                                                                                    | of Prime Contractor                                                                                                 |                                         |
| * - Parques Fields                                  |                                            |                                    |                  |                                                                                                    |                                                                                                    |                                         |
| ACTION BY 450 -                                     |                                            |                                    |                  |                                                                                                    |                                                                                                    |                                         |
| Acceptance (Partiel)     Reject to Initiator        | Date Received                              | Acceptance D                       | ato              | Has been made by me or under my noted herein                                                                     | supervision and they contern to contr<br>or on supporting documents<br>Signature<br>rized Government Representative | kt, escept as                           |
| Submit Save Draft Document Provinces P              | int Parge: Help                            | Billio Mandas Australia            | 0                | and the second second second second second second second second second second second second second second second | •                                                                                                    |                                         |

The system permits the acceptance or rejection of Energy Receiving Report document.

The rejection of the document will require a comment on the Misc. Info tab. When the Quantity Accepted is less than the Quantity Shipped, "Acceptance (Partial)" will be systematically displayed.

| ber Doverment surberth Trenerer                                                                                                    | Opcumentation Lookup Exit                                                                                                    |                                                                                                    | _                  |                                                                                    |                                                                                                    |
|----------------------------------------------------------------------------------------------------|----------------------------------------------------------------------------------------------------|----------------------------------------------------------------------------------------------------|--------------------|------------------------------------------------------------------------------------|----------------------------------------------------------------------------------------------------|
| cceptor - Energy Receiving Rep                                                                                                    | port                                                                                                    |                                                                                                    |                    |                                                                                    |                                                                                                    |
| Header Line Item Statement of                                                                                                    | / Quality Time Statement Addresse                                                                                                    | s Misc. Info Pack                                                                                                    | Preview Doc        | ment                                                                               |                                                                                                    |
| STREAM PROFILE                                                                                                    | Sequences user                                                                                                    | Pilital Sciences                                                                                                    |                    | ESURING UNIVERY LIGHT                                                              | Suppres Service                                                                                                    |
| 3HP1425                                                                                                    | 2015/04/08                                                                                                    | N                                                                                                    |                    |                                                                                    | e c                                                                                                    |
| submit Transportation Data Later                                                                                                    | Transportation Account Code                                                                                                    | TCN Gross Weight                                                                                                    | Cube               | Transportation Method/Type                                                         | Serial Shipping Container Code FOB                                                                                                    |
| -                                                                                                    |                                                                                                    |                                                                                                    |                    | 2                                                                                  | 8                                                                                                    |
| ransportation Leg                                                                                                    | Standard Carri                                                                                                    | er Alpha Code                                                                                                    |                    | Bill of Lading Number                                                              | Bill of Lading Type                                                                                                    |
|                                                                                                    | 90                                                                                                    | 01                                                                                                    |                    |                                                                                    |                                                                                                    |
| Secondary Transportation Trac                                                                                                    | king Number                                                                                                    |                                                                                                    |                    | Tracking Type                                                                      | Tracking Description                                                                                                    |
| onductivity/Anti-static Additive<br>indersed as Hazardous Material<br>Aummery of Detail Level Information                                                                                                    |                                                                                                    |                                                                                                    |                    |                                                                                    | Total (5)                                                                                                    |
| CUNSUNO                                                                                                    |                                                                                                    |                                                                                                    |                    |                                                                                    | 1.632.99                                                                                                    |
| inution Information                                                                                                    | Enter Acceptance L                                                                                                    | Jate and Date F                                                                                                    | eceive             |                                                                                    |                                                                                                    |
| lyie                                                                                                    |                                                                                                    |                                                                                                    |                    |                                                                                    |                                                                                                    |
| 2/09                                                                                                    | The date can not b                                                                                                    | e later than one                                                                                                    | dav a              | after the current se                                                               | rver date.                                                                                                    |
| av Official                                                                                                    |                                                                                                    |                                                                                                    |                    |                                                                                    |                                                                                                    |
| dmin                                                                                                    | 9051ZA                                                                                                    |                                                                                                    |                    |                                                                                    |                                                                                                    |
|                                                                                                    |                                                                                                    |                                                                                                    | ANGELED            |                                                                                    |                                                                                                    |
| Inip To                                                                                                    | FA3030                                                                                                    | FA3030 17                                                                                                    | CONS CC            |                                                                                    |                                                                                                    |
| Ihip To<br>Iccept By                                                                                                    | FA3030<br>FA3030                                                                                                    | FA3030 17<br>FA3030 17                                                                                                    | CONS CC<br>CONS CC |                                                                                    |                                                                                                    |
| Inip To<br>iccept By<br>leceiver                                                                                                    | FA3030<br>FA3030<br>FA3030                                                                                                    | FA3030 17<br>FA3030 17                                                                                                    | CONS CC            |                                                                                    |                                                                                                    |
| Imp To<br>scoot By<br>incolver                                                                                                    | FA3030<br>FA3030<br>FA3030                                                                                                    | FA3030 17<br>FA3030 17                                                                                                    | CONS CC<br>CONS CC |                                                                                    |                                                                                                    |
| Inp To<br>scept By<br>isceiver<br>Contractor Certification<br>certly to the best of my knowledge and t                                                                                                    | FA3030<br>FA3030<br>FA3030<br>Selef that this Energy Receiving Report is true.                                                                                                    | FA3030 17<br>FA3030 17                                                                                                    | CONS CC            |                                                                                    | _                                                                                                    |
| inp To<br>eccept By<br>inceiver<br><b>Contractor Certification</b><br>certify to the best of my knowledge and t                                                                                                    | FA3030<br>FA3030<br>FA3030<br>selef that this Energy Receiving Report is true                                                                                                    | FA3030 17<br>FA3030 17<br>FA3030 17                                                                                                    | CONS CC<br>CONS CC |                                                                                    | kristy handy                                                                                                    |
| Inp To<br>eccept By<br>incolver<br><b>Contractor Certification</b><br>certify to the best of my knowledge and t                                                                                                    | FA3030<br>FA3030<br>FA3030<br>selef that this Energy Receiving Report is the                                                                                                    | FA3030 17<br>FA3030 17<br>FA3030 17<br>and correct.<br>Signature Date<br>2015/04/08                                                                                                    | CONS CC<br>CONS CC | Signau                                                                             | knity hardy<br>of Prime Contractor                                                                                                    |
| Into To<br>kceep By<br>iconver<br>Contractor Certification<br>certify to the best of my knowledge and t<br>Required Pastos                                                                                                    | FA3330<br>FA3330<br>FA3330<br>Meef that this Energy Receiving Report is hue                                                                                                    | FA3030 17<br>FA3030 17<br>FA3030 17<br>Signature Date<br>2015/04/08                                                                                                    | CONS CC            | Signar                                                                             | Hindy Navdy<br>of Prime Contractor                                                                                                    |
| Into To<br>cooped By<br>locativer<br>Contractor Certification<br>certify to the best of my knowledge and 1<br>Required Fields<br>Inction BY: FA3330 *                                                                                                    | FA333<br>FA330<br>FA330<br>Weld flat this Energy Receiving Report is the                                                                                                    | FA3030 17<br>FA3030 17<br>FA3030 17<br>and consct.<br>Signature Date<br>2015/04/08                                                                                                    | CONS CC<br>CONS CC | Syntr                                                                              | smity Nady<br>a of Prime Contractor                                                                                                    |
| Imp To<br>scoper By<br>Sentracter Certification<br>Centry to the best of my Inceredge and I<br>Required Paids<br>CCDOR BY: FA3333 *                                                                                                    | FA333<br>FA333<br>FA3330<br>FA3330<br>Belef that this Energy Receiving Report is true                                                                                                    | FA3030 17<br>FA3030 17<br>and connect.<br>Signature Date<br>2015/04/08                                                                                                    | CONS CC<br>CONS CC | Signatur<br>Has been made by me or under m                                         | tandy haves;<br>a d Prime Contractor<br>y supervision and they content to contract, encept as<br>the on supported the documents                                                                                                    |
| ting To<br>vocat By<br>Sectorer<br>Centraster Cestification<br>centry to be set of my knowledge and t<br>Request Plasts<br>CTION BY: FA3035*<br>El CAA<br>& Acreates (Destin)                                                                                                    | FA033<br>FA033<br>FA033<br>belief that this Energy Receiving Report is the<br>Date Received<br>Date Received                                                                                                    | Acceptance D                                                                                                    |                    | Signatur<br>Has been made by me or under m<br>noted here                           | Inset haves<br>of Prime Contractor<br>in generation and they conferm to contract, except as<br>in or on supporting documents                                                                                                    |
| top To<br>toxet By<br>Toxeturer<br>Dentractier Catilisation<br>Contracted Catilisation<br>Request Padds<br>Acquest Padds<br>COA<br>COA<br>COA<br>CoA                                                                                                    | PAGGG<br>FAGGG<br>FAGGG<br>PAGGG<br>PAGG<br>PAGG<br>PA | Acceptions 0 20150408 20150408 20150408 20150408                                                                                                    |                    | Signatur<br>Has been made by me or under m                                         | Inder Namer,<br>a of Prime Contractor<br>y supervision and they contracts to contract, except as<br>for on expension galaxies.                                                                                                    |
| tonp To<br>texpt By<br>texpt By<br>texpt B | PA000<br>FA000<br>FA000<br>belief that the Energy Receiving Report is that<br>Date Received<br>Date Received                                                                                                    | PA3030 11<br>PA3030 11<br>PA3030 11<br>PA3030 12<br>PA3030 12<br>PA3000 12<br>PA3000 12<br>PA3000 12<br>PA3000 12<br>PA3000 12<br>PA3000 12<br>PA3000 12<br>PA3000 12<br>PA300 |                    | Signatur<br>Has been made by me or under m<br>rotet of there<br>Signature Of Att   | Intely having<br>of Phine Curtisacts<br>In parameters of the content to content, energy an<br>or on pagewarding documents<br>Suggesture<br>Curtisact Covermine (Representative                                                                                                    |
| np To<br>sectors<br>become<br>cerefly to the best of my Incomedge and 1<br>Regards Pelds<br>FCON BYT FACISSO *<br>FCON<br>CON State (Perfect)<br>CON<br>Reget to Initiative                                                                                                    | PA303<br>FA303<br>FA303<br>Beld flut this Energy Receiving Report is true<br>Data Received<br>2015/56/07                                                                                                    | Acceptance D 20150408                                                                                                    |                    | Bigmit II<br>Haa been nade by ne or uarer<br>Haa been nade tee<br>Signature Of Aut | Inter Service<br>of Thine Contentor<br>In according to content to content a script as<br>to in an according documents<br>of the Service Service Se |
| text of by  textorial textorial text                                                                                                    | PA200<br>FA200<br>FA200<br>belief that this Energy Receiving Report is have<br>been Received<br>20150468                                                                                                    | PA3030 11<br>PA3030 17<br>And conset.<br>Signature Date<br>2015/04/08<br>Acceptance D<br>2015/04/08                                                                                                    |                    | Signature<br>Haa been nade by me or under me<br>robal here<br>Signature Of Aut     | Inter sawy<br>of this Cursteau<br>y services of they contern to contract, except as<br>y services on support galaxies.<br>Beautris<br>actual Oversmann Representative                                                                                                    |
| np To<br>tectory<br>tectory<br>Central Sectory Centrification<br>Centry to the basis of my snowledge and 1<br>Regense Pends<br>TONE BY FX8320*<br>ETONE BY FX8320*<br>ETONE BY FX8320*<br>1 Gott<br>1 Acceptance (Parket)<br>1 Regent to Inflator                                                                                                    | FA000<br>FA000<br>FA000<br>Belief hat this Enserg Receiving Report is have<br>Use Receiving Account of the Internet<br>Strategy County of the Internet<br>Strategy County of the                                                                                                    | FA000 17<br>FA000 17<br>FA000 17<br>and connect.<br>Signature Date<br>20150408<br>20150408                                                                                                    |                    | Signalar<br>Maa been navke by ves or under en<br>nobel bree<br>Signalarse Of Aut   | ning hang<br>at firms Carbacter<br>y allow monor and they content to content, socied as<br>y allow monor they content to content, socied as<br>the socied covernment Representative                                                                                                    |

Enter Acceptance Date and Date Received.

The date can not be later than one day after the current server date.

| iRAPT (formerly WAWF)                                |                                              |                         |                 |                                 |                                | User ID : knhgovt01<br>Ponter Friendle |
|------------------------------------------------------|----------------------------------------------|-------------------------|-----------------|---------------------------------|--------------------------------|----------------------------------------|
| User Government Property Transfer Open               | umentation Lookup Exit                       |                         |                 |                                 |                                |                                        |
| Acceptor - Energy Receiving Report                   |                                              |                         |                 |                                 |                                |                                        |
| Reader Line Bern Statement of Quality                | Time Statement                               | Nisc. Info              | Traview Documen |                                 |                                |                                        |
| STRUCTURE IN COLUMN                                  | MILLINGIA LADAT                              | FILM NULLIPOIL          |                 | ESUINARY LANYON LAN             | MUSHES                         | METERS                                 |
| 8HP1425                                              | 2015/04/08                                   | N                       |                 |                                 |                                | 0                                      |
| Submit Transportation Data Later                     | Transportation Account Code                  | TCN Gross Weight        | Cube            | Transportation Method/Type      | Serial Shipping Container Code | FOB                                    |
| E.                                                   |                                              |                         |                 | 2                               |                                | 8                                      |
| Transportation Leg                                   | Standard Carrier A                           | Mpha Code               |                 | Bill of Lading Number           | Bill of Lading Type            |                                        |
| 1                                                    | 9001                                         |                         |                 |                                 |                                |                                        |
| Secondary Transportation Tracking N                  | umber                                        |                         |                 | Tracking Type                   | Tracking Description           |                                        |
|                                                      |                                              |                         |                 |                                 |                                |                                        |
|                                                      |                                              |                         |                 |                                 |                                |                                        |
| Special Package Markings / Special Handling          | Requirements                                 |                         |                 |                                 |                                |                                        |
| Conductivity/Anti-static Additive                    |                                              |                         |                 |                                 |                                |                                        |
| Endorsed as Hazardous Material                       |                                              |                         |                 |                                 |                                |                                        |
| Summary of Detail Level Information                  |                                              |                         |                 |                                 |                                | Total (\$)                             |
| 1 CUN/SUN(s)                                         |                                              |                         |                 |                                 |                                | 1,632.99                               |
| Routing In*                                          |                                              |                         |                 |                                 |                                |                                        |
| Role                                                 |                                              |                         |                 |                                 |                                |                                        |
| Payee The Acceptor cite                              | cks the Signature b                          | outton to conti         | nue acc         | epting the Energy               | Receiving Repor                | τ.                                     |
| Pay Of                                               |                                              |                         |                 |                                 |                                |                                        |
| Admin                                                | 90512A                                       | DCMA LOS                | ANGELES         |                                 |                                |                                        |
| Ship To                                              | FA3030                                       | FA3030 17               | CONS CC         |                                 |                                |                                        |
| Accept By                                            | FA3030                                       | FA3030 17               | CONS CC         |                                 |                                |                                        |
| Receiver                                             | FA3030                                       |                         |                 |                                 |                                |                                        |
| Contractor Certification                             |                                              |                         |                 |                                 |                                |                                        |
| I certify to the best of my knowledge and belief the | hat this Energy Receiving Report is true and | d corriect.             |                 |                                 |                                |                                        |
|                                                      |                                              | Signature Date          |                 | R/M                             | sty hardy                      |                                        |
|                                                      |                                              | 2015/04/08              |                 | Signature of                    | Prime Contractor               |                                        |
| * - Required Fields                                  |                                              |                         |                 |                                 | 4                              |                                        |
| ACTION BY: FA3030 *                                  |                                              |                         |                 |                                 |                                |                                        |
| E                                                    |                                              |                         |                 | Has been made by me or under my | won and they conform to contra | ct, except as                          |
| in cus                                               | Date Received                                | Acceptance Da           | 60              | noted here                      | in supporting accuments        |                                        |
| Acceptance (Partial)                                 | 2014 04 04                                   | 2016/04/26              |                 |                                 | Signature                      |                                        |
| Reject to Initiator                                  | 20100000                                     | 2012/04/00              | Land .          |                                 |                                |                                        |
|                                                      |                                              |                         |                 | Signature Of Authori            | ized Government Representative |                                        |
|                                                      |                                              |                         |                 |                                 |                                |                                        |
|                                                      |                                              |                         |                 |                                 |                                |                                        |
| Submit Save Draft Document Provious P                | Viel Purge Hulp                              |                         |                 |                                 |                                |                                        |
|                                                      | Security & Privacy Accessi                   | billy Vendor Customer S | upport Gove     | mment Customer Support FAC      | )                              |                                        |
|                                                      |                                              |                         |                 |                                 |                                |                                        |

The Acceptor clicks the Signature button to continue accepting the Energy Receiving Report.

| RAPT (formerly         | (WAWE)                      |                                              | User ID : knhgo |
|------------------------|-----------------------------|----------------------------------------------|-----------------|
| User Government Prop   | perty Transfer Documentatio | ton Lookup Exit                              | Passerro        |
| NAWF Password Cor      | firmation                   |                                              |                 |
| User ID                | knhors401                   |                                              |                 |
| Password *             |                             |                                              |                 |
| Submit Without Preview | 2                           |                                              |                 |
|                        |                             | The Password Confirmation page is displayed. |                 |
|                        |                             |                                              |                 |

The Password Confirmation page is displayed.

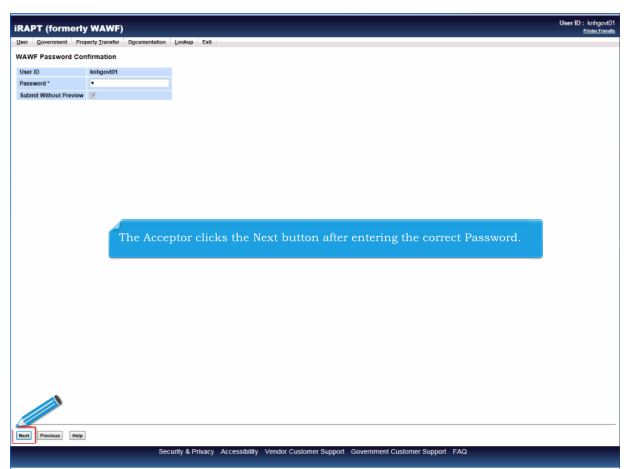

The Acceptor clicks the Next button after entering the correct Password.

| he Destination Inspection ar                                        | d Acceptance Energy Receiving Report was successfi                                                                               | ully accepted.                                                                                                    |
|---------------------------------------------------------------------|----------------------------------------------------------------------------------------------------|----------------------------------------------------------------------------------------------------|
| has been processed via EDI                                          |                                                                                                    |                                                                                                    |
| Intract Number Def under<br>PE60015K1414 WBT1                       | Shipment Number Invoice Number<br>SHP1425                                                                                        |                                                                                                    |
|                                                                     |                                                                                                    |                                                                                                    |
| nal of Official NACE@cacl.                                          | om<br>to EDI Routing Codes- ISA07: S7, ISA08: ISA_00000008, OS03: OS-0                                                           | 0000000000                                                                                                    |
| and Additional Email Notifications                                  |                                                                                                    | !                                                                                                    |
| ed Apr 08 15:10:01 EDT 2015                                         |                                                                                                    |                                                                                                    |
|                                                                     |                                                                                                    |                                                                                                    |
|                                                                     |                                                                                                    |                                                                                                    |
|                                                                     |                                                                                                    |                                                                                                    |
|                                                                     |                                                                                                    |                                                                                                    |
| After the Energ                                                     | y Receiving Report has been sub                                                                                                  | mitted, the iRAPT system informs the Acceptor that the                                                                           |
| After the Energ<br>document was                                     | y Receiving Report has been sub<br>successfully accepted.                                                                        | mitted, the iRAPT system informs the Acceptor that the                                                                           |
| After the Energ<br>document was<br>E-mails, FTP at                  | y Receiving Report has been sub<br>successfully accepted.<br>ad EDI notifications were sent as                                   | mitted, the iRAFT system informs the Acceptor that the applicable.                                                               |
| After the Energ<br>document was<br>E-mails, FTP a<br>The Acceptor n | y Receiving Report has been sub<br>successfully accepted.<br>nd EDI notifications were sent as<br>ay add more email addresses by | mitted, the iRAFT system informs the Acceptor that the<br>applicable.<br>clicking the Send Additional Email Notifications link.  |
| After the Energ<br>document was<br>E-mails, FTP a<br>The Acceptor n | y Receiving Report has been sub<br>successfully accepted.<br>nd EDI notifications were sent as<br>ay add more email addresses by | milited, the iRAPT system informs the Acceptor that the<br>applicable.<br>elicking the Send Additional Email Notifications link. |
| After the Energ<br>document was<br>E-mails, FTP a<br>The Acceptor n | y Receiving Report has been sub<br>successfully accepted.<br>nd EDI notifications were sent as<br>ay add more email addresses by | mitted, the iRAFT system informs the Acceptor that the applicable.<br>clicking the Send Additional Email Notifications link.     |
| After the Energ<br>document was<br>E-mails, FTP a<br>The Acceptor n | y Receiving Report has been sub<br>auccessfully accepted.<br>ad EDI notifications were sent as<br>ay add more email addresses by | mitted, the iRAFT system informs the Acceptor that the applicable.<br>clicking the Send Additional Email Notifications link.     |
| After the Energ<br>document was<br>E-mails, FTP a<br>The Acceptor n | y Receiving Report has been sub<br>successfully accepted.<br>ad EDI notifications were sent as<br>ay add more email addresses by | mitted, the IRAPT system informs the Acceptor that the applicable.<br>clicking the Send Additional Email Notifications link.     |

After the Energy Receiving Report has been submitted, the iRAPT system informs the Acceptor that the document was successfully accepted.

E-mails, FTP and EDI notifications were sent as applicable.

The Acceptor may add more email addresses by clicking the Send Additional Email Notifications link.

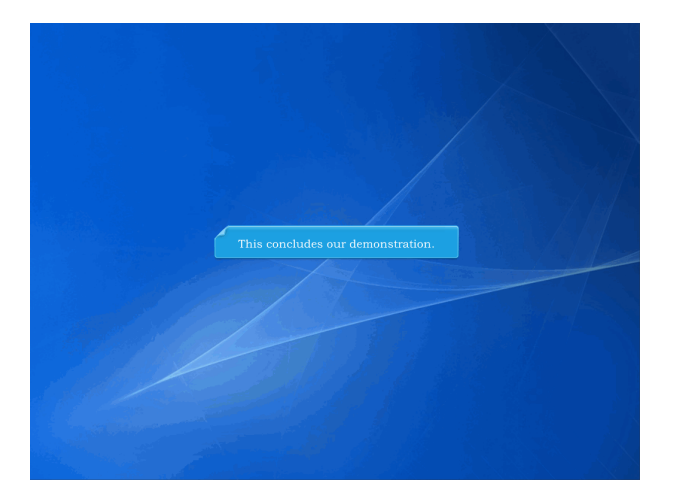

This concludes our demonstration.